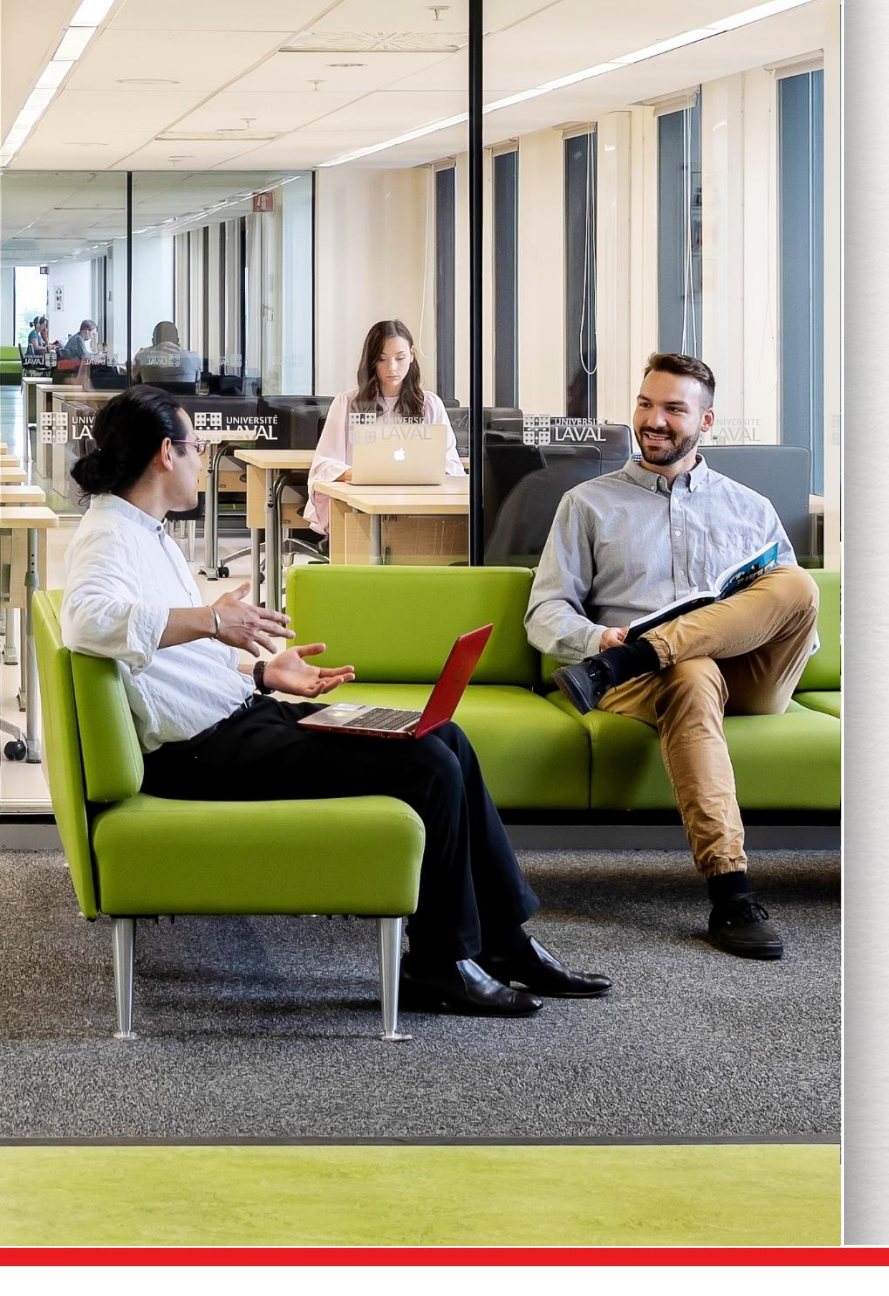

# La recherche d'articles scientifiques

# SAN-2202: Physiologie de la reproduction

Gabriela Magdalena Sofian Bibliothécaire-conseil

septembre 2020

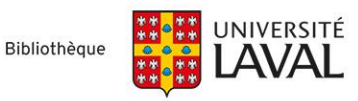

# **Objectifs**

**Objectif général** : Apprendre à interroger les bases de données bibliographiques de manière autonome

### **Objectif spécifiques**

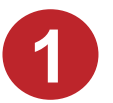

Comprendre le fonctionnement général d'une base de données bibliographiques

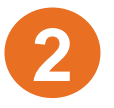

Élaborer des stratégies de recherche dans le but de répondre à vos questions de recherche rapidement

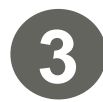

Interroger efficacement la base de données CAB Abstracts

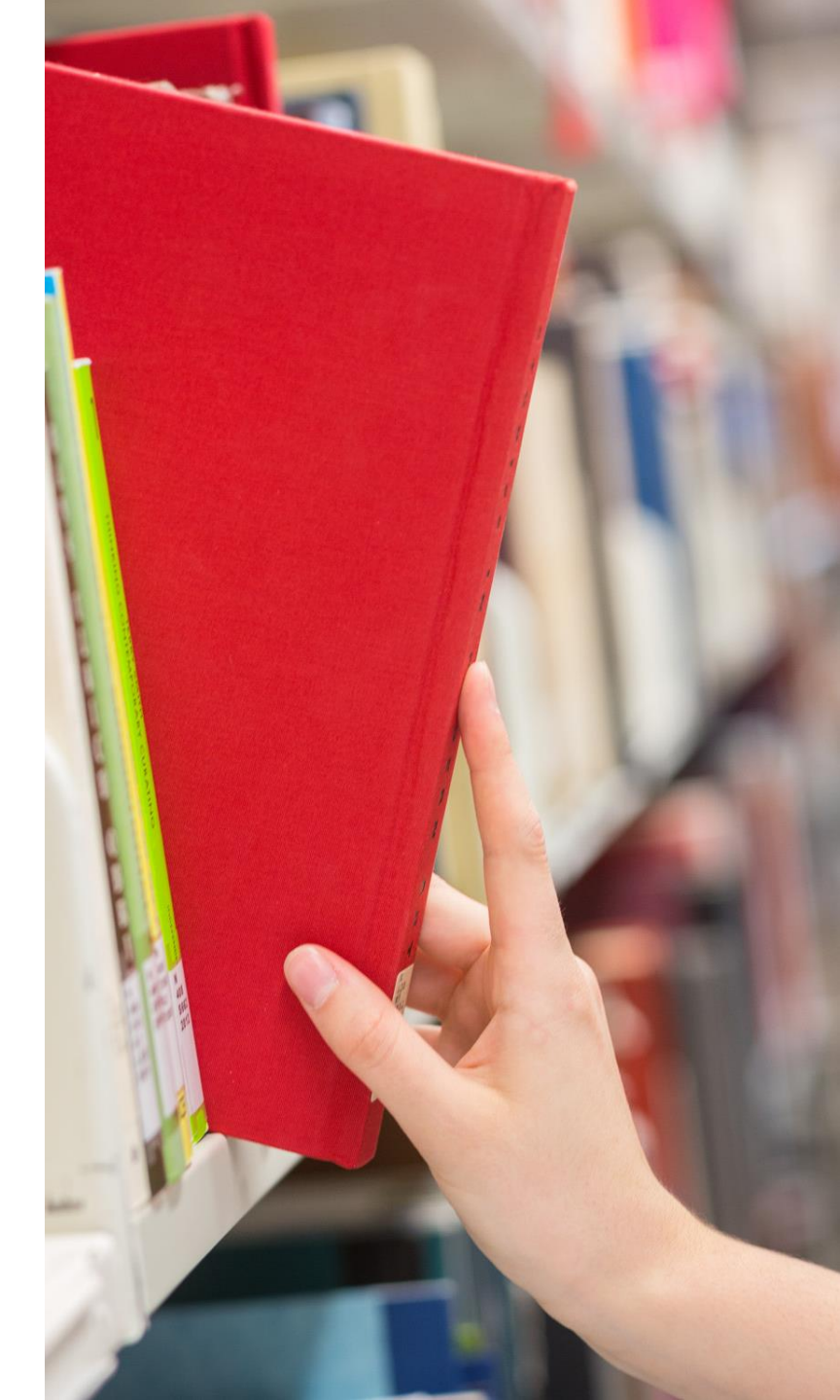

Bibliothèque de l'Université Laval

# **Espace Web en Agronomie**

www.bibl.ulaval.ca > Explorer par discipline > Agronomie

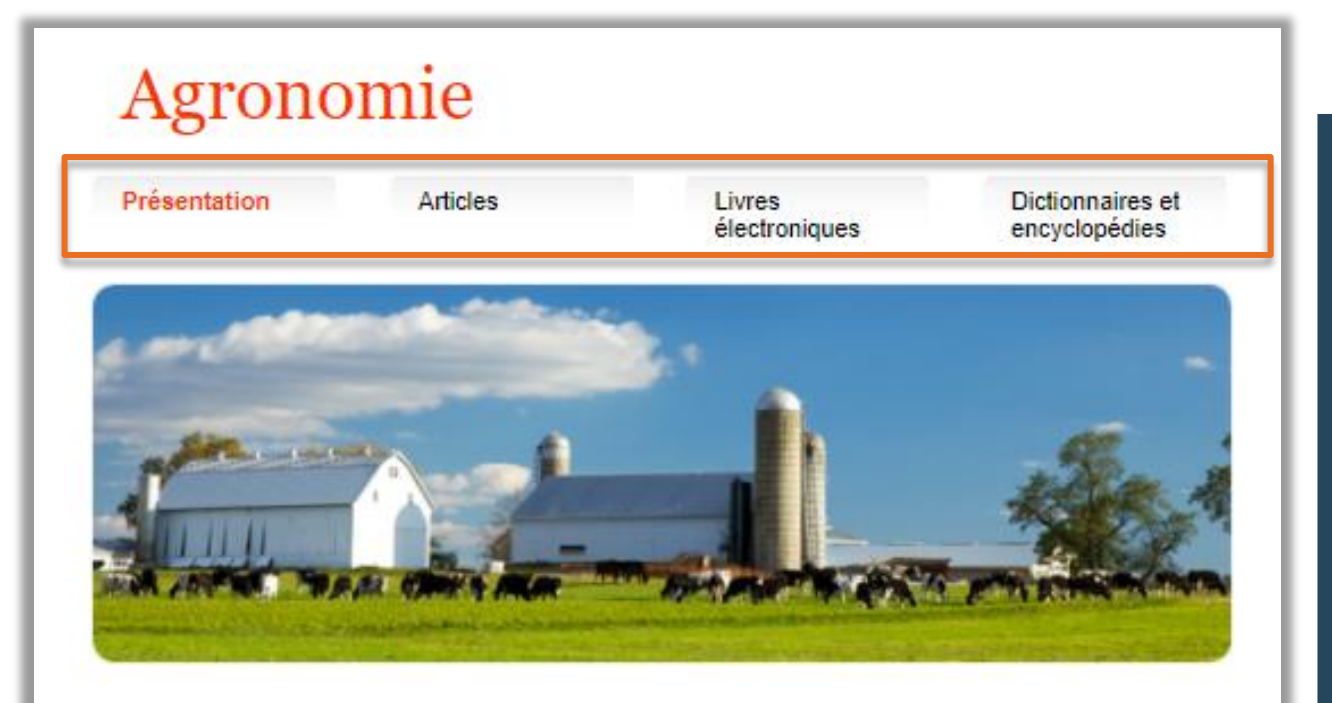

Cet espace présente les nombreux documents, sources d'information et ressources électroniques en agronomie de la Bibliothèque. Faites-en votre porte d'entrée privilégiée!

Les documents se trouvent principalement à la Bibliothèque au pavillon Alexandre-Vachon.

#### **Ressources à consulter**

#### **Nouvelles acquisitions**

#### Accès aux:

- Bases de données spécialisées pour trouver des articles
- Ressources spécialement sélectionnées pour vos recherches de livres électroniques
- Ouvrages de référence (dictionnaires et encyclopédies)
- > Coordonnées de votre bibliothécaire-conseil
- Matériel de formation en recherche documentaire
- > Et plus !

# Accès aux ressources électroniques

### Modalités et conditions d'accès

- Une authentification est requise que vous soyez sur le campus ou à l'extérieur, <u>sauf</u> :
  - sur les postes informatiques de la Bibliothèque <u>ou</u>
  - si vous êtes déjà connectés au service d'authentification unique de l'Université Laval;
- La session expire après 60 minutes d'inactivité.

Pour signaler tout problème d'accès à une ressource documentaire en ligne de la Bibliothèque de l'Université Laval : <u>www.bibl.ulaval.ca/cgi-bin/ezproxy\_formulaire.pl</u>

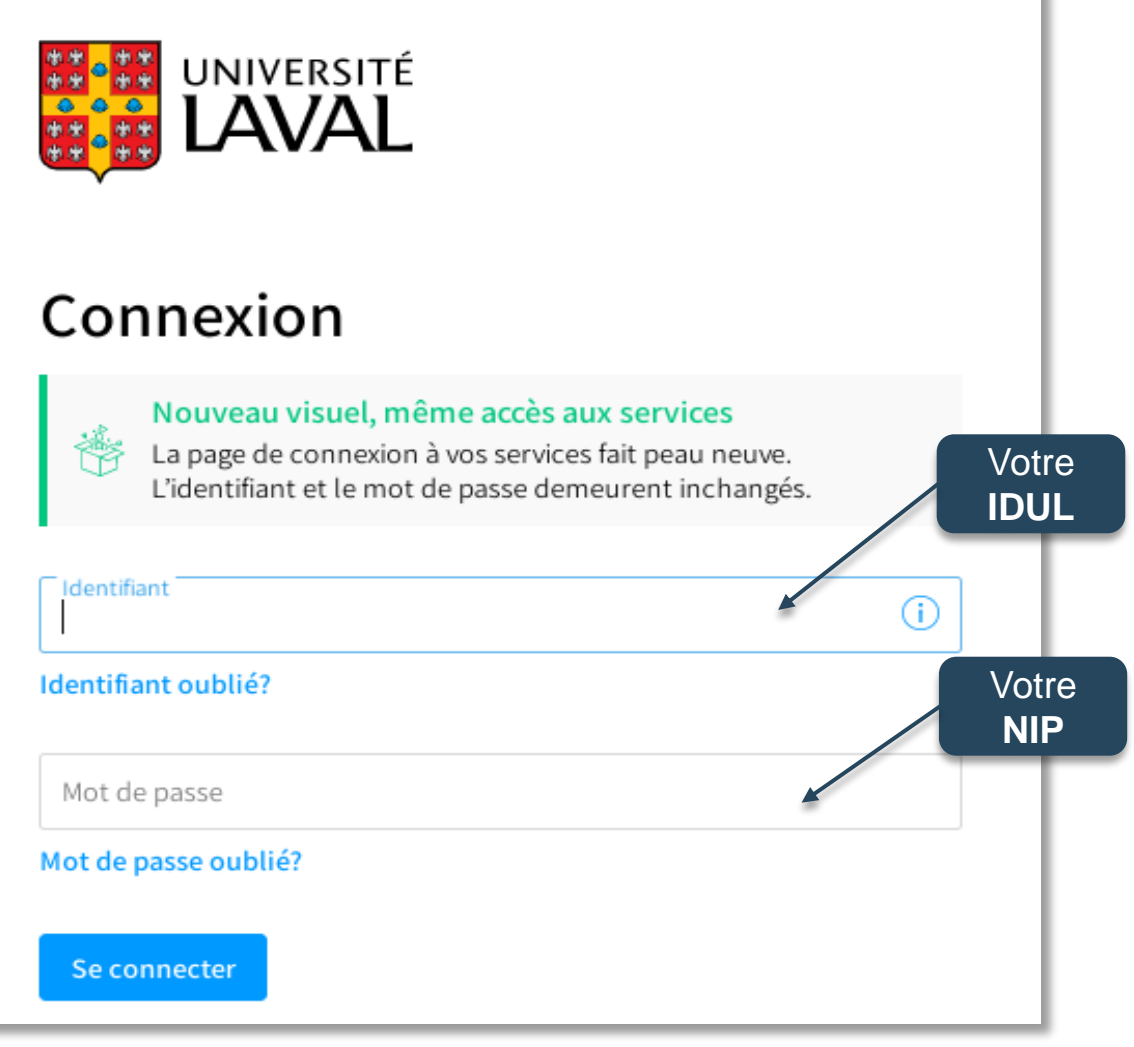

# La recherche dans les bases de données

# La recherche dans les bases de données

- Dans une base de données, nous trouverons des références bibliographiques de différents types documents : surtout des articles (*revus par les pairs ou non*), mais aussi des actes de conférence, des livres, des critiques de livres, etc.
- > Parfois, les textes intégraux des articles sont disponibles.
- Lorsque le texte intégral n'est pas disponible, il faudra aller le chercher par le bouton ou dans l'outil de recherche Sofia.

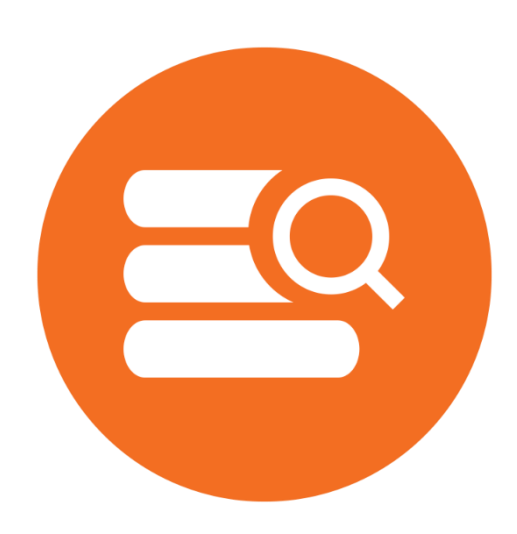

#### Base de données CAB Abstracts Liste de références bibliographiques

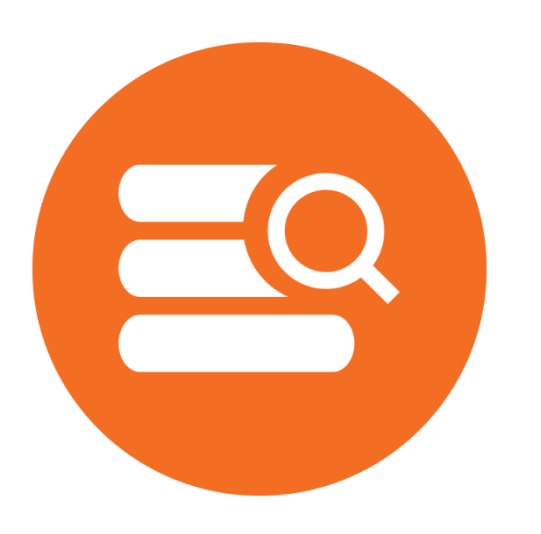

# Heat stress on calves and heifers: a review. Wang JingJun Li JingHui Wang FengXia Xiao JianXin Wang YaJing Yang HongJian Li ShengLi Cao ZhiJun Journal of Animal Science and Biotechnology; 2020. 11(79):(10 August 2020). 101 ref. [Journal article] 🕨 Afficher un résumé 🛛 Citer 🛛 🐺 🛛 Mes Projets 🛛 😹 🔸 Annoter Genetic dissection of reproductive performance of dairy cows under heat stress. Sigdel, A. Liu, L. Abdollahi-Arpanahi, R. Aguilar, I. Penagaricano, F. Animal Genetics; 2020. 51(4):511-520. 49 ref. [Journal article] 🕨 Afficher un résumé 🏻 📆 PDF (Pay Per View) 👘 Citer 🛛 😹 + Mes Projets 🔜 + Annoter Dairy cow reproduction under the influence of heat stress. (Special Issue: Farm animal nutrition and health in China.) Sammad, A. Umer, S. Shi Rui Zhu HuaBin Zhao XueMing Wang YaChun Journal of Animal Physiology and Animal Nutrition; 2020. 104(4):978-986. [Journal article]

🕨 Afficher un résumé 🛛 📆 PDF (Pay Per View) 👘 Citer 🛛 😹 • Mes Projets 🔜 • Annoter

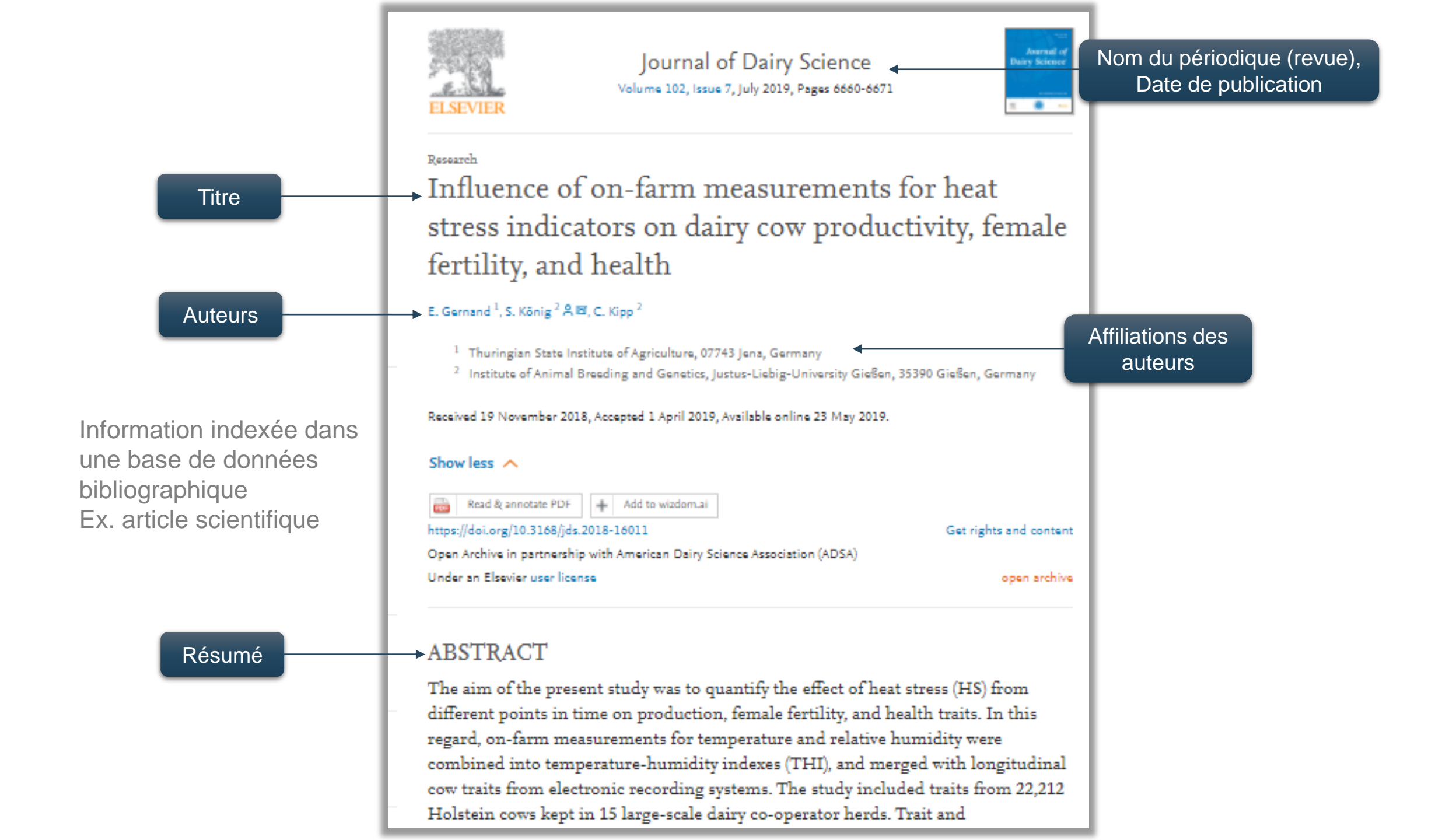

|                                                                                                    | Accession Number:          | 20193330319                                                                                                    | 20 Cher               |
|----------------------------------------------------------------------------------------------------|----------------------------|----------------------------------------------------------------------------------------------------|-----------------------|
| Line notice                                                                                        | Author:                    | Gernand, E.; Konig, S.; Kipp, C.                                                                                                    | Citer                 |
|                                                                                                    | Institution:               | Thuringian State Institute of Agriculture, 07743 Jena, Germany.                                                                                                    | 🔍 Articles Similaires |
| bibliographique                                                                                    | E-mail Address:            | sven.koenig@agrar.uni-giessen.de                                                                                                    | 🔍 Cité dans           |
| est creee dans la                                                                                  | Title:                     | Influence of on-farm measurements for heat stress indicators on dairy cow productivity, female fertility, and health.                                                                                                    |                       |
| base de données                                                                                    | Source:                    | Journal of Dairy Science; 2019. 102(7):8680-8671. 76 ref.                                                                                                    | Obtenir@Ulaval        |
| (Ex. CAB                                                                                           | Publisher:                 | Elsevier Inc.                                                                                                    | _                     |
| Abstracts)                                                                                         | Location of Publisher:     | Philadelphia                                                                                                    | 🚜 + Mes Projets       |
|                                                                                                    | Country of Publication:    | USA                                                                                                    | 🜏 + Annoter           |
| L'information est<br>inscrite dans des<br>champs<br>spécifiques :<br>auteur, titre,<br>résumé, etc | Abstract:                  | The aim of the present study was to quantify the effect of heat stress (HS) from different points in time on production, female fertility, and health traits. In this regard, on-farm measurements for temperature and relative humidity were combined into temperature-humidity indexes (THI), and merged with longitudinal cow traits from electronic recording systems. The study included traits from 22,212 Holstein cows kept in 15 large-scale dairy co-operator herds. Trait and meteorological data recording spanned a period between May 2013 and November 2015. Longitudinal production traits considered 191,911 test-day records for protein yield, protein percentage, and milk urea nitrogen (MUN). Female fertility traits were the pregnancies per AI (P/AI) and the number of daily inseminations per herd cow (INS/HCOW). Health traits considered clinical mastitis (MAST), retained placenta, puerperal disorders (PD) from 0 to 10 postpartum, and the claw disorders digital phlegmona, digital dematitis (DD), and interdigital hyperplasia from 0 to 300 postpartum. For all traits, we analyzed the THI influence from the trait-recording day. In addition, we studied the time-lagged THI effect from the previous week. Linear mixed models were applied to estimate THI effects on Gaussian distributed production traits. For binary health and fertility traits, generalized linear mixed models with a logit link function were used. The continuous THI effect was either modeled linear, or via Legendre polynomials of order 4. Regression models for THI were validated via THI 68 for both THI measurements (test-day THI and THI from previous week). For MUN, the visually identified test-day HS threshold was THI 70. Time-lagged THI effects on MUN were less obvious. For both THI measuring dates, INS/HCOW was highest at THI 57. Beyond THI 57, INS/HCOW substantially decreased. For P/AI, the visually identified HS threshold at the insemination date was THI 65. Temperature-humidity indexes from the previous week had a moderate detrimental effect on P/AI. Incidence |                       |
| est ajouté si la                                                                                   |                            | in early lactation, HS had a detrimental effect on cow productivity and female fertility. The influence of HS on cow health differed, depending on the disease pathogenesis.                                                                                                    |                       |
| base de données                                                                                    | CAS Registry Numbers:      |                                                                                                    |                       |
| utilise un                                                                                         | Digital Object Identifier: | nttp://dx.doi.org/10.3108/jds.20                                                                                                    |                       |
| thésaurus pour<br>organiser et                                                                     | CABICODES:                 | Animal Husbandry and Production [LL180]; Animal Nutrition (Production Responses) [LL520]; Dairy Animals [LL110]; Animal Reproduction and Embryology [LL250]; Animal Nutrition<br>(General) [LL500]; Protozoan, Helminth, Mollusc and Arthropod Parasites of Animals [LL822]; Meteorology and Climate [PP500]; Milk and Dairy Produce [QQ010]; Food Composition and<br>Quality [QQ500]                                                                                                    |                       |
| faciliter le                                                                                       | Subject Headings:          | animal production, cattle breeds, climate, cows, dairy cattle, dairy cows, dairy science, dermatitis, fertility, health, heat stress, herds, indexes, lactation, mastitis, meteorology, milk, milk composition, models, pathogenesis, placenta, productivity, relative humidity, skin diseases, stress, traits, urea.                                                                                                    |                       |
| reperage de                                                                                        | Organism Descriptors:      | cattle. Holstein (cattle breed).                                                                                                    |                       |
| l'information.                                                                                     | Broad Terms:               | cattle. Bos. Bovidae. ruminants. Artiodactyla. mammals. vertebrates. Chordata. animals. eukaryotes.                                                                                                    |                       |
|                                                                                                    | Identifiers:               | claw. clinical mastitis. dermatoses. milk components. milk constituents.                                                                                                    |                       |
|                                                                                                    | Language:                  | English.                                                                                                    |                       |
|                                                                                                    | Publication Type:          | Journal article.                                                                                                    |                       |
|                                                                                                    |                            |                                                                                                    |                       |

# La recherche dans les bases de données

L'interrogation d'une base de données se fait à l'aide de deux **méthodes complémentaires** :

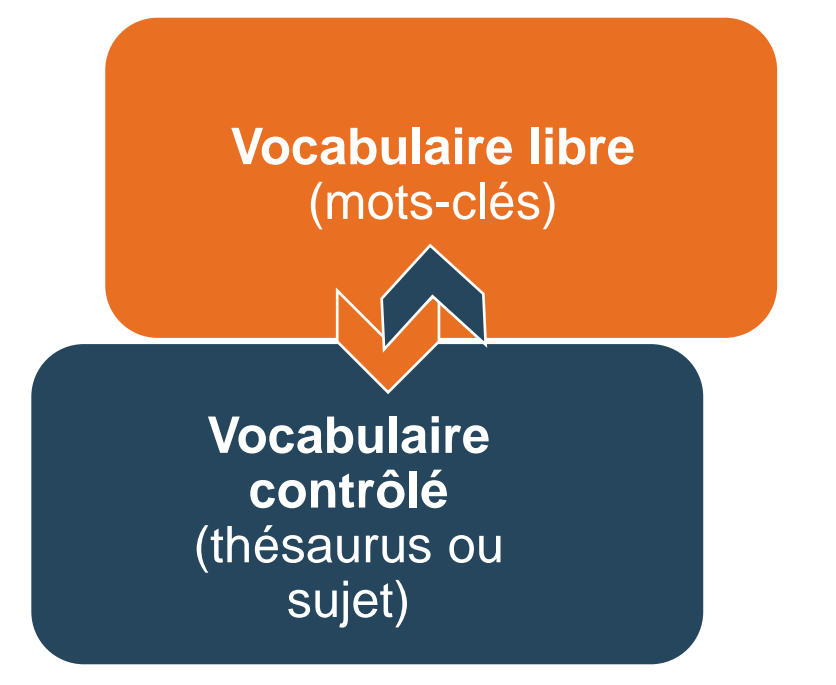

# Recherche en vocabulaire libre (mots-clés)

- Utiliser ses propres mots (le langage naturel) afin de repérer des documents sur le sujet d'intérêt.
- > Pour maximiser le repérage: utiliser les synonymes, les termes associés, etc.
- Recherche dans toutes les données bibliographiques décrivant les documents (titre, auteur, résumé, etc.) et même parfois dans le texte du document lui-même.
- Pour préciser la recherche: privilégier la recherche dans les champs: <u>titre</u> et <u>résumé</u> (Title / Abstract)

| Accession Number          | 20193330319                                                                                                    | 7% Citer                                                                                                    |
|---------------------------|----------------------------------------------------------------------------------------------------|----------------------------------------------------------------------------------------------------|
| Author                    | <u>Gernand, E.; Konig, S.; Kipo, C.</u>                                                                                                    | Olici                                                                                                    |
| Institution               | Thuringian State Institute of Agriculture, 07743 Jena, Germany.                                                                                                    | 🔍 Articles Similaires                                                                                                    |
| E-mail Address            | sven koenio@agraruni-giessen de                                                                                                    | Cité dans                                                                                                    |
| Title                     | Influence of on-farm measurements for heat stress indicators on dairy cow productivity, female fertility, and health.                                                                                                    |                                                                                                    |
| Titre Source              | Journal of Dairy Science; 2019. 102(7):8880-8871. 78 ref.                                                                                                    | Obtenin@Ulaval                                                                                                    |
| Publisher                 | Elsevier Inc.                                                                                                    |                                                                                                    |
| Location of Publisher     | Philadelphia                                                                                                    | noise and the second second se |
| Country of Publication    | - USA                                                                                                    | 😹 + Annoter                                                                                                    |
| Abstrac                   | The aim of the present study was to quantify the effect of heat stress (HS) from different points in time on production, female fertility, and health traits. In this regard, on-farm measurements for temperature and relative humidity were combined into temperature-humidity indexes (THI), and merged with longitudinal cow traits from electronic recording systems. The study included traits from 22.212 Holstein cows kept in 15 large-scale dairy co-operator herds. Trait and meteorological data recording spanned a period between May 2013 and November 2015. Longitudinal production traits considered 191,911 test-day records for protein yield, protein percentage, and milk urea nitrogen (MUN). Female fertility traits were the pregnancies per AI (P/A) and the number of daily inseminations per herd cow (INSHCOW). Health traits considered clinical mastitis (MAST), retained placenta, puerperal disorders (PD) from d to 10 postpartum, and the claw disorders digital phegmona, digital dermatitis (DD), and interdigital hyperplasia from d to 300 postpartum. For all traits, we analyzed the THI influence from the trait-recording day. In addition, we studied the time-lagged THI effect from the previous week. Linear mixed models were applied to estimate THI effects on Gaussian distributed production traits. For binary health and fertility traits, generalized linear mixed models with a logit link function were used. The continuous THI effect was either modeled linear, or via Legendre polynomials of order 4. Regression models for THI were validated via THI class effects (e.g., 5% percentiles for THI). Protein percentage decreased with increasing test-day THI, and with increasing THI from the previous week). For MUN, the visually identified test-day HS threshold was THI 70. Time-lagged THI effects on MUN were less obvious. For both THI measuring dates, INSHCOW was highest at THI 57. Beyond THI 57, INSHCOW substantially decreased. For P/AI, the visually identified HS threshold at the insemination date was THI 60. Temperature-humidity index |                                                                                                    |
| CAS Registry Numbers      | : 57-13-8                                                                                                    |                                                                                                    |
| Digital Object Identifier | . <u>http://dx.doi.org/10.3168/jds.20</u>                                                                                                    |                                                                                                    |
| CABICODES                 | <ul> <li>Animal Husbandry and Production [LL180]; Animal Nutrition (Production Responses) [LL520]; Dairy Animals [LL110]; Animal Reproduction and Embryology [LL250]; Animal Nutrition<br/>(General) [LL500]; Protozoan, Helminth, Mollusc and Arthropod Parasites of Animals [LL822]; Meteorology and Climate [PP500]; Milk and Dairy Produce [QQ010]; Food Composition and<br/>Quality [QQ500]</li> </ul>                                                                                                    |                                                                                                    |
| Subject Headings          | animal production, cattle breeds, climate, cows, dairy cattle, dairy cows, dairy science, dermatitis, fertility, health, heat stress, herds, indexes, lactation, mastitis, meteorology, milk, milk composition, models, pathogenesis, placenta, productivity, relative humidity, skin diseases, stress, traits, urea.                                                                                                    |                                                                                                    |
| Organism Descriptors      | cattle. Holstein (cattle breed).                                                                                                    |                                                                                                    |
| Broad Terms               | cattle. Bos. Bovidae, ruminants, Artiodactyla, mammals, vertebrates, Chordata, animals, eukaryotes,                                                                                                    |                                                                                                    |
| Identifiers               | claw, clinical mastitis, dermatoses, milk components, milk constituents,                                                                                                    |                                                                                                    |
| Language                  | English.                                                                                                    |                                                                                                    |
| Publication Type          | : Journal article.                                                                                                    |                                                                                                    |

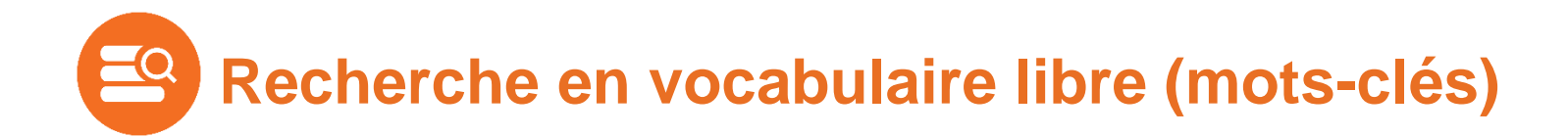

### Préparer sa recherche

- > Formuler son sujet de recherche
- > Identifier les principaux concepts
- > Trouver le vocabulaire approprié (mots-clés)
- > Formuler des équations de recherche
- > Adapter la stratégie de recherche à l'outil de recherche

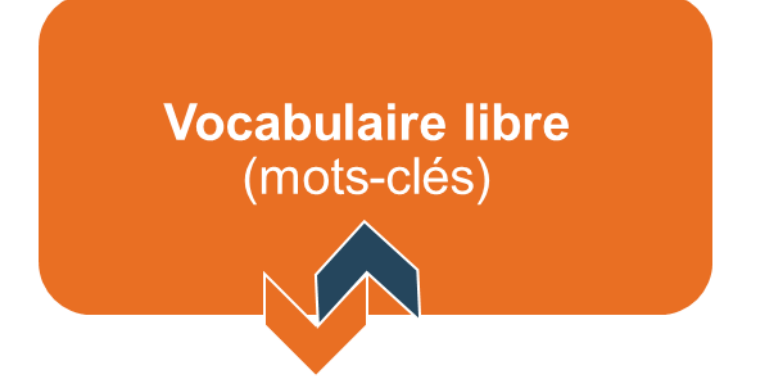

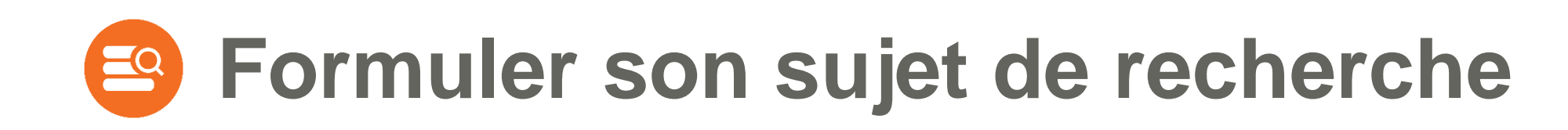

Cerner et délimiter le plus précisément possible son sujet de recherche en l'exprimant sous la forme d'un énoncé. Exemple :

L'impact du stress thermique sur la reproduction des vaches laitières

# Identifier les principaux concepts

**Concepts** = idées importantes, thèmes principaux d'un sujet de recherche.

- Conserver les mots significatifs
- Éliminer les mots vides (le, la, les, du, des, sur, etc.) ainsi que les termes qui décrivent les relations entre les idées et qui n'expriment pas vraiment le sujet de recherche (effets, causes, impact, avantages, désavantages, etc.).

Exemple :

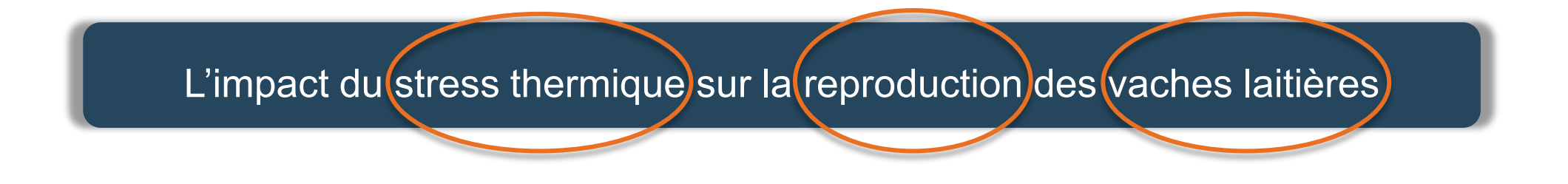

# Trouver le vocabulaire approprié

### Vocabulaire libre (mots-clés)

- Identifier tous les synonymes, les termes équivalents ou les variantes orthographiques.
- Traduire les mots-clés en anglais

L'impact du stress thermique sur la reproduction des vaches laitières

|     | Concept 1                                                                 | Concept 2                                                                                       | Concept 3                                   |
|-----|---------------------------------------------------------------------------|-------------------------------------------------------------------------------------------------|---------------------------------------------|
| pts | heat stress<br>heat exhaustion<br>heat shock<br>sunstroke<br>hyperthermia | reproduction<br>fertility<br>infertility<br>fecundity<br>conception rate<br>embryonic mortality | dairy cow(s)<br>dairy cattle<br>dairy herds |

/ 15

Plan de concepts

Pourquoi enrichir son vocabulaire ? Vocabulaire libre (mots-clés)

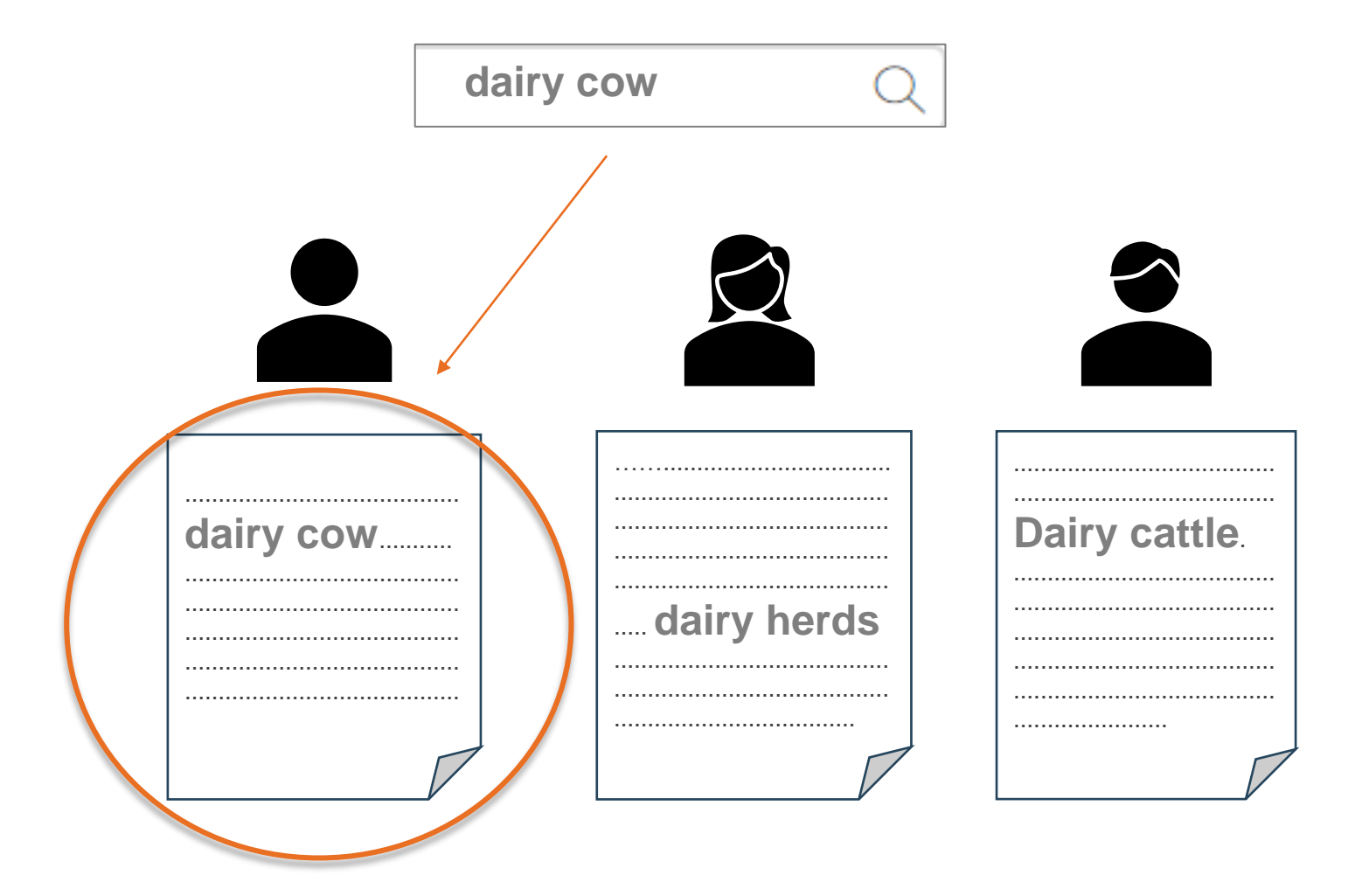

Bibliothèque de l'Université Laval

Pourquoi enrichir son vocabulaire ? Vocabulaire libre (mots-clés)

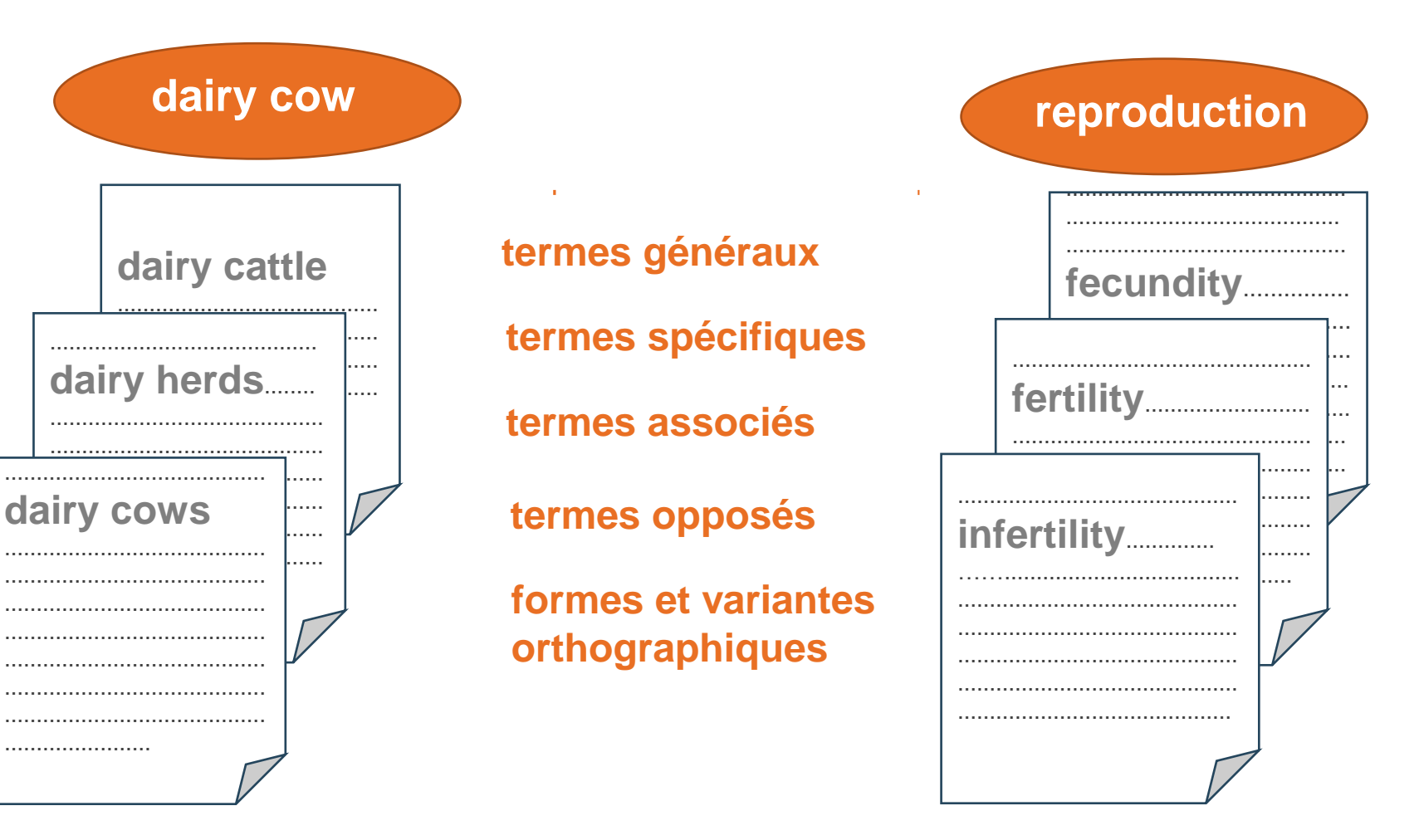

# Trouver et traduire les termes de recherche

> Dictionnaires et encyclopédies

<u>www.bibl.ulaval.ca/</u> > Explorer par discipline > Agronomie > Dictionnaires et encyclopédies

- > Guides et manuels
- > Notes de cours
- > Vous !

Bibliothèque de l'Université Laval

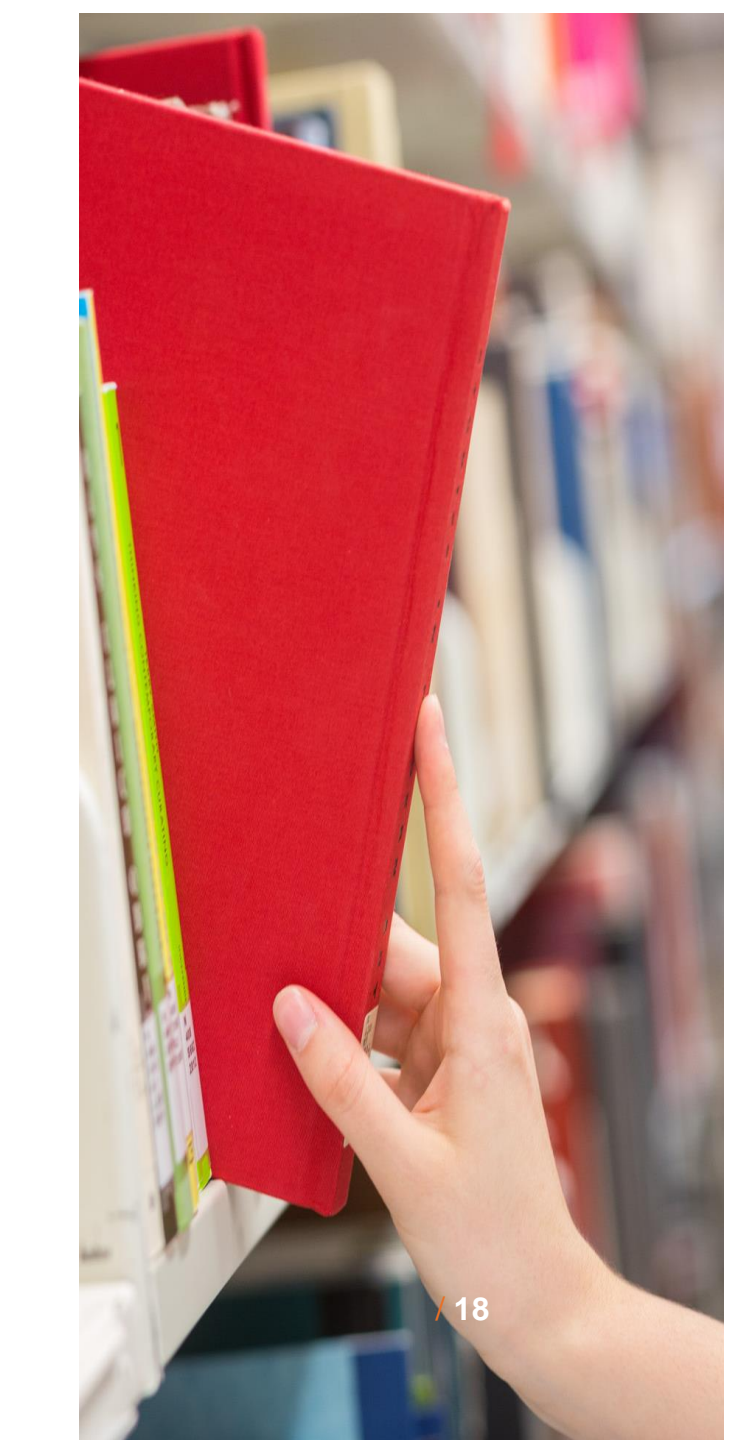

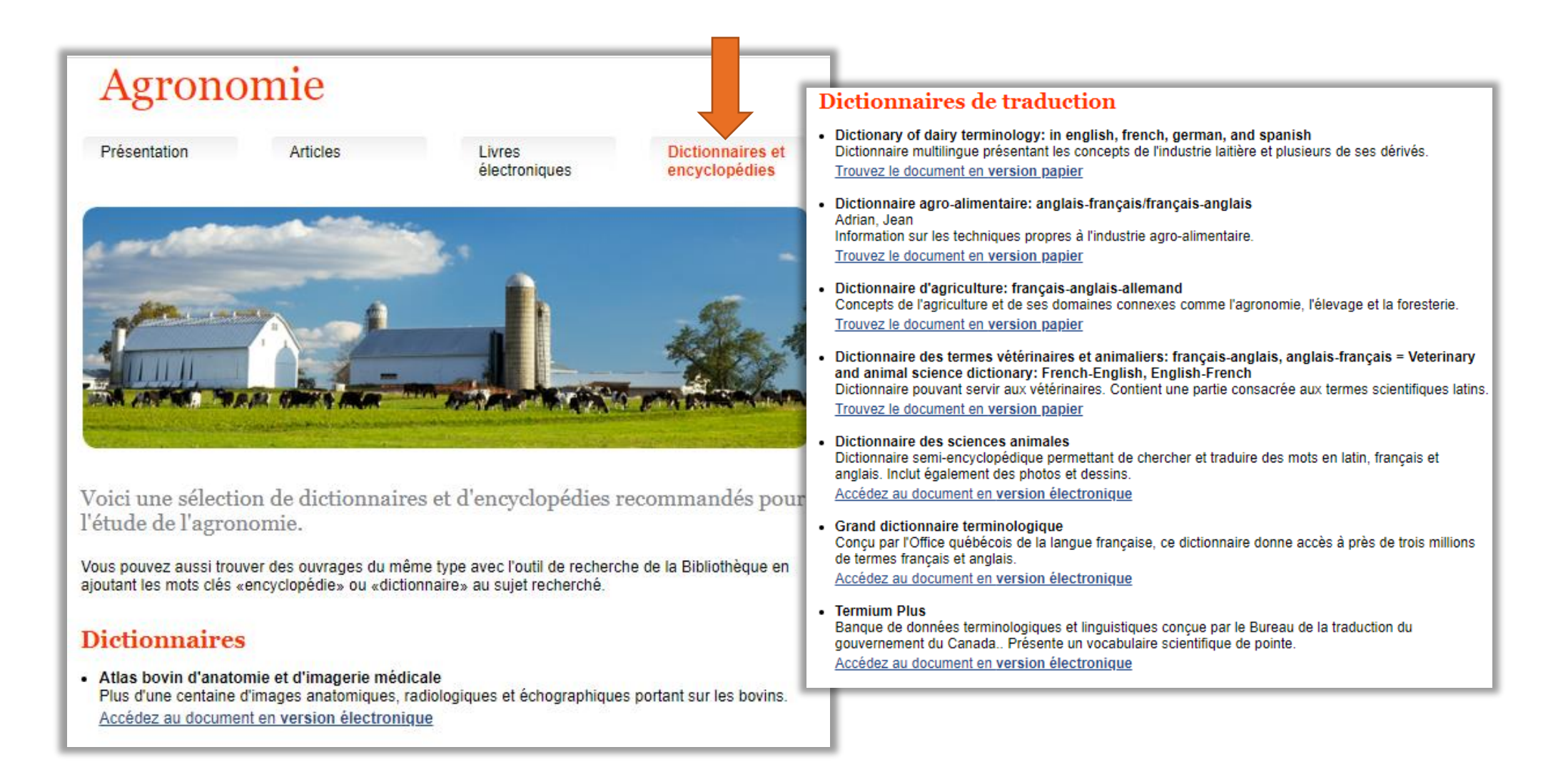

# Trucs et astuces – pour optimiser sa recherche

**Vocabulaire libre (mots-clés)** 

 Troncature : placée à la fin d'un terme, elle permet de repérer toutes les terminaisons possibles de ce terme.

**Ex.** : nutri\* permet de trouver les termes nutrient, nutrients, nutriment, nutriments, nutrition, etc.

 Expression exacte : entourent une phrase, une expression ou une série de mots et permettent de repérer une série de mots placée dans un ordre précis d'apparition.

"heat stress" permet de repêcher ces mots ensemble et écrits de cette exacte façon.

Attention! Chaque la base de données a son propre langage d'interrogation.

Consultez le tableau : Astuces et syntaxes - Bases de données en agriculture et alimentation

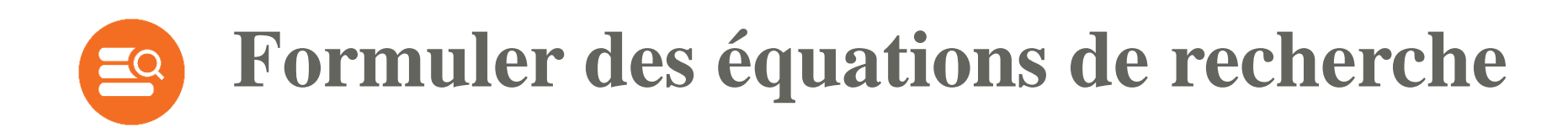

# Les opérateurs booléens

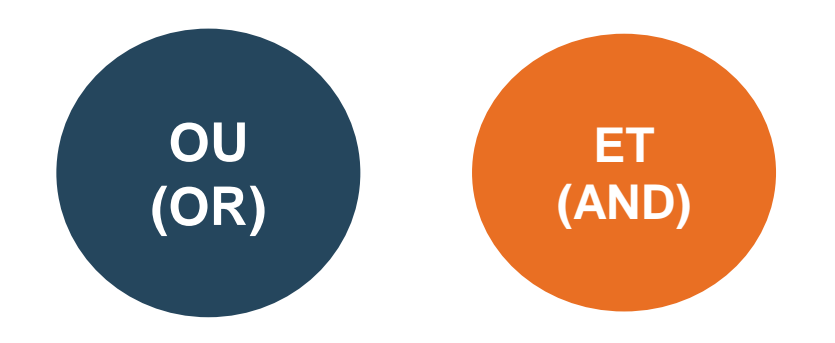

# **Formuler des équations de recherche**

### Les opérateurs booléens

# OR/OU

- Utilisé pour relier les synonymes, les termes équivalents d'un même concept.
- Élargit la recherche et augmente le nombre de résultats.

reproduction OR fertility

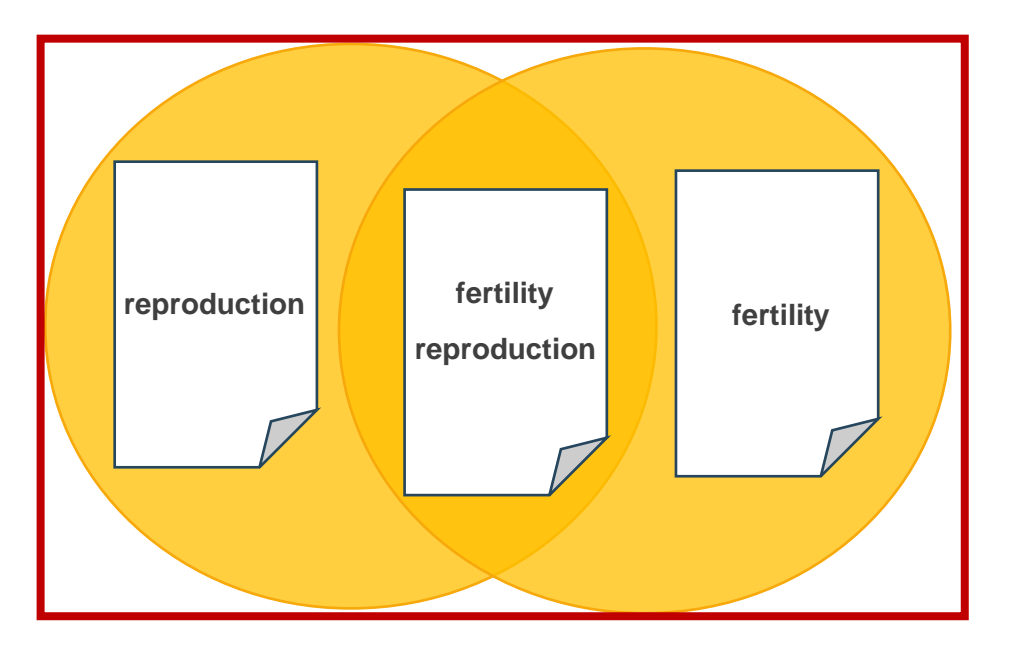

# **Formuler des équations de recherche**

Les opérateurs booléens

# AND/ET

- Utilisé pour relier les différents concepts ou groupes de motsclés.
- Diminue le nombre de résultats en précisant la recherche.

### dairy cow AND reproduction

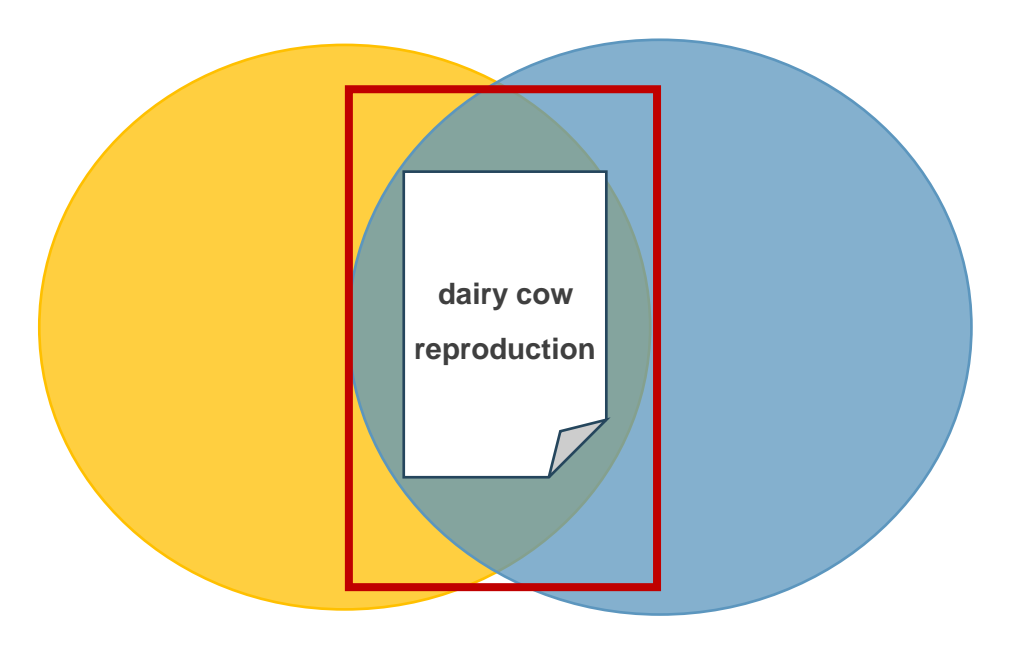

# Sormuler des équations de recherche

### Vocabulaire libre (mots-clés)

| Équation de recherche<br>Concept 1 | heat stress <b>OR</b> heat exhaustion <b>OR</b> heat shock <b>OR</b> sunstroke <b>OR</b> hyperthermia                              |
|------------------------------------|----------------------------------------------------------------------------------------------------|
| Équation de recherche<br>Concept 2 | reproduction <b>OR</b> fertility <b>OR</b> infertility <b>OR</b> fecundity <b>OR</b> conception rate <b>OR</b> embryonic mortality |
| Équation de recherche<br>Concept 3 | dairy cow* <b>OR</b> dairy cattle <b>OR</b> dairy herds                                                                            |

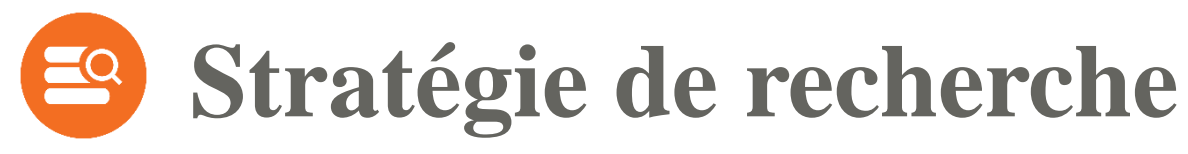

### Vocabulaire libre (mots-clés)

heat stress OR heat exhaustion OR heat shock OR sunstroke OR hyperthermia

AND

reproduction **OR** fertility **OR** infertility **OR** fecundity **OR** conception rate **OR** embryonic mortality

AND

dairy cow\* **OR** dairy cattle **OR** dairy herds

La stratégie de recherche doit être adaptée selon la base de données /25

# La recherche dans les bases de données

### Quelle base de données utiliser? Où les trouver?

- Privilégier les bases de données spécialisés ou multidisciplinaires qui se trouvent sous l'onglet Articles de l'espace web en Agronomie.
- Si nécessaire, faire des recherches complémentaires dans Google Scholar.

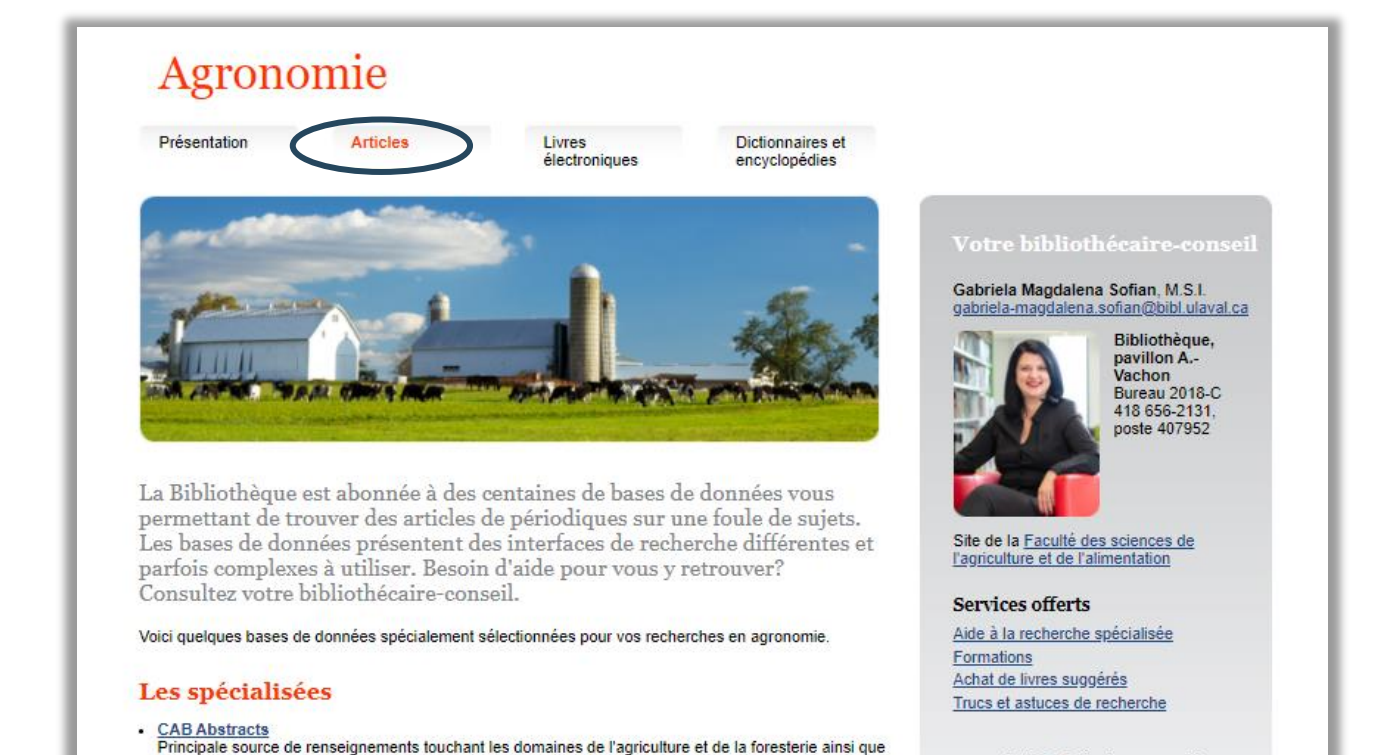

leurs domaines connexes comme les sciences animales, le génie agroalimentaire, la nutrition humaine,

Principale base de données permettant de trouver des articles de périodiques en médecine et dans les

domaines biomédicaux. Accessible à partir de Pubmed, Ovid et d'Ebsco.

les sciences et technologie des aliments.

Tutoriel

Medline

#### Votre bibliothécaire-conseil vous informe

COVID-19 – Accès supplémentaires à des ressources électroniques d'éditeurs [+] Découvrez l'espace Web sur l'impact de la recherche [+]

# **CAB** Abstracts

- La plus importante base de données en agriculture et foresterie qui couvre également les domaines connexes comme les sciences animales, le génie agroalimentaire, la nutrition humaine, les sciences et technologie des aliments.
- Types des documents: articles, livres, rapports annuels, brevets, normes, etc.

**CAB Abstracts** est disponible sur la plateforme **Ovid**. Pour accéder à la base de données, cliquez sur un lien **CAB Abstracts** sur le site de la Bibliothèque. Agronomie

Articles

Présentation

Livres électroniques Dictionnaires et encyclopédies

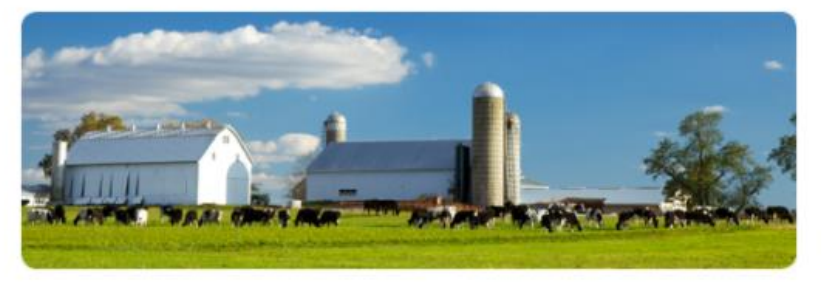

La Bibliothèque est abonnée à des centaines de bases de données vous permettant de trouver des articles de périodiques sur une foule de sujets. Les bases de données présentent des interfaces de recherche différentes et parfois complexes à utiliser. Besoin d'aide pour vous y retrouver? Consultez votre bibliothécaire-conseil.

Voici quelques bases de données spécialement sélectionnées pour vos recherches en agronomie.

#### Les spécialisées

 <u>CAB Abstracts</u>
 Principale source de renseignements touchant les domaines de l'agriculture et de la foresterie ainsi que la comaines connexes comme les sciences animales, le génie agroalimentaire, la nutrition humaine, menses et technologie des aliments.

ale base de données permettant de trouver des articles de périodiques en médecine et dans les mes biomédicaux. Accessible à partir de <u>Pubmed, Ovid</u> et d'<u>Ebsco</u>.

#### Votre bibliothécaire-consei

Gabriela Magdalena Sofian, M.S.I. gabriela-magdalena.sofian@bibl.ulaval.ca

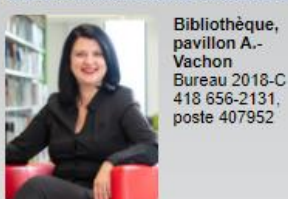

Site de la Faculté des sciences de l'agriculture et de l'alimentation

Services offerts

Aide à la recherche spécialisée Formations Achat de livres suggérés Trucs et astuces de recherche

#### Votre bibliothécaire-conseil vous informe

COVID-19 – Accès supplémentaires à des ressources électroniques d'éditeurs [+] Découvrez l'espace Web sur l'impact de la recherche [+]

www.bibl.ulaval.ca > Explorer par discipline > Agronomie

| Ovid est une interface co<br>bases de données dispon                                                                                           | ommune à plusieurs<br>nibles à la Bibliothèque Mon compte Mon compte PayPo                                                                                          | erView Support & Formation /                                             | Wolters Kluwer  Aide  Donne votre avis Déconnexion |
|----------------------------------------------------------------------------------------------------|----------------------------------------------------------------------------------------------------|--------------------------------------------------------------------------|----------------------------------------------------|
| Rechercher Revues Livres Multimédia Mon espace d                                                                                               | e travail What's New                                                                                                    |                                                                          |                                                    |
| ▼ Historique des recherches (0)                                                                                                    |                                                                                                    |                                                                          | Voir les sauvenardes                               |
| □ # ▲ Recherches                                                                                                    |                                                                                                    | Résultats Type                                                           | Actions Annotations                                |
|                                                                                                    | Sélectionnez une ou plusieurs ressources à rechercher :                                                                                                    | ×                                                                        | · ·                                                |
| Enregistrer       Supprimer       Combiner les choix avec :       Et       Ou         Sauvegarder Tout       Editer       Voir les sauvegardes |                                                                                                    | 0<br>0<br>0<br>0                                                         |                                                    |
| Recherche libre   Citation   Outils   Index et champs   Recherch                                                                               | Food Science and Technology Abstracts 1969 to 2020 September Week 1     Health and Psychosocial Instruments 1985 to July 2020     Ovid Healtheter 2019 to July 2020 | 0                                                                        |                                                    |
| 1 Ressource selectionnées   Masquer Changer                                                                                                    | Ovid Healthstar 1966 to July 2020 Ovid Healthstar 1944 to 1998 Ovid Healthstar 1999 to 2003                                                                         | 0                                                                        |                                                    |
| Saisissez un mot-clé ou<br>une expression (« * » ou<br>« \$ » pour la troncature)                                                              | Ovid Healthstar 2004 to 2008 Ovid Healthstar 2009 to 2012 Ovid Healthstar 2013 to 2014                                                                              | 0<br>0<br>0<br>                                                          |                                                    |
| English Français Italiano Deutsch 日本語 繁體中文 E                                                                                                   | Spanol 简体中文 안국어                                                                                                    | Ajouter un groupe<br>Supprimer le groupe<br>Notre societe Nous contacter | Règles de Confidentialité Dispositions             |

© 2020 Ovid Technologies, Inc. Tous droits sont réservés. OvidUI\_04.09.00.003, SourceID f34009fb540e822fc8d4e2c281e211c1d095b03e

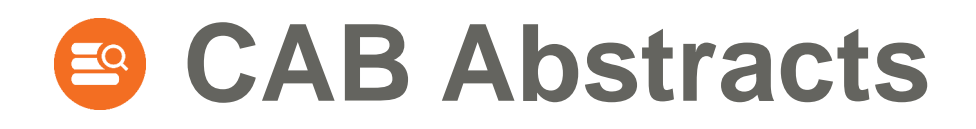

### Recherche en vocabulaire libre

### Syntaxe ou règles d'écriture

- Opérateurs booléens : toujours en anglais (même si l'interface est en français), en majuscules ou en minuscules.
- Les guillemets pour la recherche en expression exacte, non requis. Exemple : heat stress = "heat stress"
- > Troncature illimitée : \* remplace un caractère ou une chaîne de caractère. Exemple : nutri\* permet de trouver les termes nutrient, nutrients, nutriment, nutriments, nutrition, etc.
- > Troncature limitée : \*n remplace au maximum le nombre de caractères spécifiés. Exemple : pig\*1 pour pig, pigs mais pas pigeons ou pigment.

# Stratégie de recherche – CAB Abstracts Recherche en vocabulaire libre

L'impact du stress thermique sur la reproduction des vaches laitières

| Recherche | Équation de recherche                                                                           | Champs            |
|-----------|-------------------------------------------------------------------------------------------------|-------------------|
| 1         | heat stress OR heat exhaustion OR heat shock OR sunstroke OR hyperthermia                       | Titre /<br>Résumé |
| 2         | reproduction OR fertility OR infertility OR fecundity OR conception rate OR embryonic mortality | Titre /<br>Résumé |
| 3         | dairy cow* OR dairy cattle OR dairy herds                                                       | Titre /<br>Résumé |
| 4         | 1 AND 2 AND 3                                                                                   |                   |

| Ovid®                                           | li                                                                           | nterrog                          | er CAB Ab                             | stracts                                                                   | Mon compte | Mon compte PayPerView | Support & Formation  | €. W<br>Aide de de de de de de de de de de de de d | /olters Kluwer<br>Déconnexion |
|-------------------------------------------------|------------------------------------------------------------------------------|----------------------------------|---------------------------------------|---------------------------------------------------------------------------|------------|-----------------------|----------------------|----------------------------------------------------|-------------------------------|
| Rechercher Revues                               | s Livres                                                                     | Multimédia                       | Mon espace de travail                 | What's New                                                                |            |                       |                      |                                                    |                               |
| ▼ Historique des reche                          | rches (0)                                                                    |                                  |                                       |                                                                           |            |                       |                      | Voir les sauver                                    | ardes 🔡                       |
| □ # ▲ Recherches                                |                                                                              |                                  |                                       |                                                                           |            | Résu                  | ltats Type           | Actions                                            | Annotations                   |
|                                                 |                                                                              |                                  |                                       |                                                                           |            |                       |                      | -                                                  |                               |
| Enregistrer                                     | Combiner le                                                                  | es choix avec :                  | Et Ou                                 |                                                                           |            |                       |                      |                                                    |                               |
| Rechero<br>s vocabulaire                        | Recherche en<br>vocabulaire contrôlé garde Recherche en<br>vocabulaire libre |                                  |                                       |                                                                           |            |                       |                      |                                                    |                               |
| Recherche libre Citat                           | tion   Outils                                                                | Index et cham                    | ps   Recherche classiqu               | le Recherche avancée                                                      |            |                       |                      |                                                    |                               |
| 1 Ressource sel<br>(1) CAB Abstrace             | ectionnées   <u>Ma</u><br>c <b>ts</b> 1910 to 2020 W                         | <u>squer   Changer</u><br>eek 35 |                                       |                                                                           |            |                       |                      |                                                    |                               |
| Saisissez un mot-clé ou                         | ● Mot-clé C                                                                  | Auteur O Titre                   | ORevue                                |                                                                           |            |                       |                      |                                                    |                               |
| « \$ » pour la troncature)                      | Limitae (                                                                    | 1ffichor)                        |                                       | Winn Édia 💦 💭 Assassian la terr                                           | Rechercher | r.                    |                      |                                                    |                               |
|                                                 | F Linnes ()                                                                  | anicher)                         |                                       |                                                                           |            | 10                    |                      |                                                    |                               |
| En II est conse<br><sub>© 2021</sub> combiner e | illé de ch<br>nsuite da                                                      | ercher un<br>Ins l'histor        | concept à la fois<br>ique de recherch | et de les es et de les es et de les es es es es es es es es es es es es e | c1d095b03e | Notre so              | ciété Nous contacter | Règles de Confidentialité                          | Dispositions                  |

### Recherche en vocabulaire libre - 1<sup>er</sup> concept

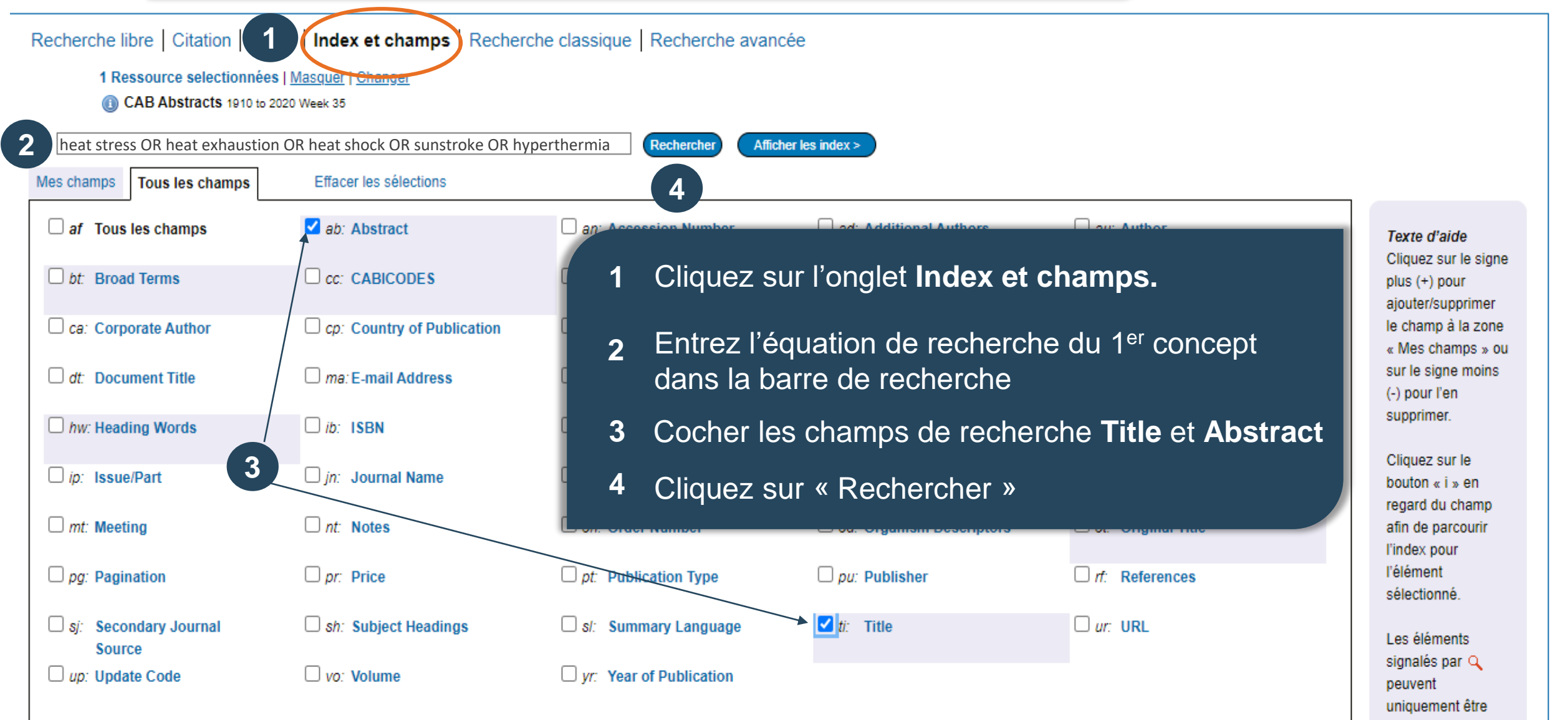

recherchés. Aucun index disponible.

### **Recherche en vocabulaire libre**

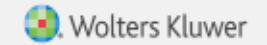

# Ovid®

Mon compte Mon compte PayPerView Support & Formation Aide 👍 Donne votre avis Déconnexion

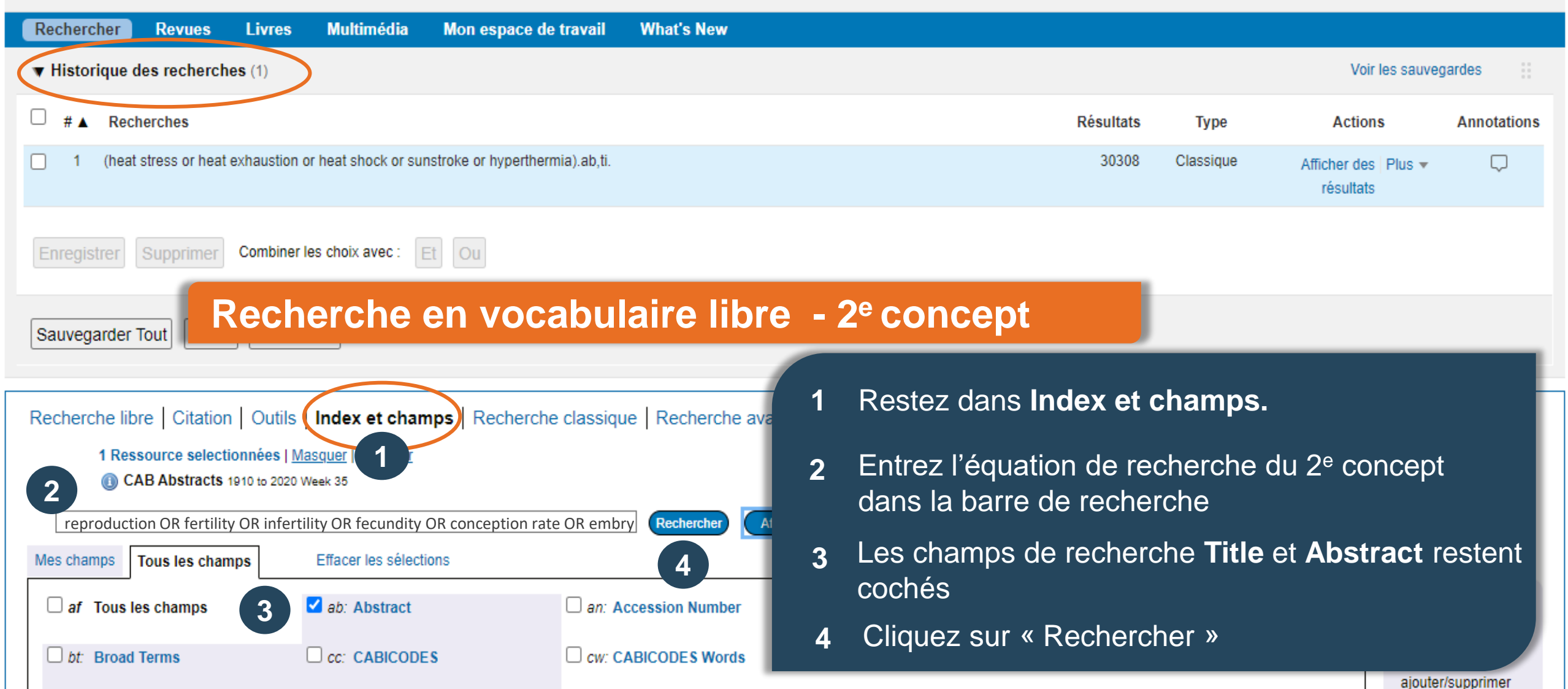

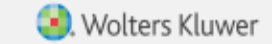

# $\mathsf{Ovid}^{\circ}$

Mon compte Mon compte PayPerView Support & Formation Aide donne votre avis Déconnexion

| Rechercher Revues Livres Multimédia Mon espace de travail What's New                                                                                                    |                                                                              |                  |                                  |             |  |  |  |  |
|----------------------------------------------------------------------------------------------------|------------------------------------------------------------------------------|------------------|----------------------------------|-------------|--|--|--|--|
| ▼ Historique des recherches (2)                                                                                                    |                                                                              |                  | Voir les sauveg                  | jardes 🔛    |  |  |  |  |
| □ # ▲ Recherches                                                                                                    | Résultats                                                                    | Туре             | Actions                          | Annotations |  |  |  |  |
| 1 (heat stress or heat exhaustion or heat shock or sunstroke or hyperthermia).ab,ti.                                                                                                    | 30308                                                                        | Classique        | Afficher des Plus ▼<br>résultats | $\Box$      |  |  |  |  |
| 2 (reproduction or fertility or infertility or fecundity or conception rate or embryonic mortality).ab,ti.                                                                                                    | 253960                                                                       | Classique        | Afficher des Plus -<br>résultats | $\Box$      |  |  |  |  |
| Enregistrer Suppr Recherche en vocabulaire libre - 3 <sup>e</sup> concept                                                                                                    | Enregistrer Suppring Recherche en vocabulaire libre - 3 <sup>e</sup> concept |                  |                                  |             |  |  |  |  |
| Sauvegarder Tout Editer Créer RSS Voir les sauvegardes 1 Restez dans Ir                                                                                                    | ndex et                                                                      | champs.          |                                  |             |  |  |  |  |
| Recherche libre   Citation   Outils Index et champs   Recherche classique   Recherche ava<br>1 Ressource selectionnées   Masquer 1 +                                                                                                    |                                                                              |                  |                                  |             |  |  |  |  |
| Image: CAB Abstracts 1910 to 2020 Week 35         CAB Abstracts 1910 to 2020 Week 35         Image: CAB Abstracts 1910 to 2020 Week 35         Image: CAB Abstracts 1910 to 2020 Week 35 | e recher                                                                     | che <b>Title</b> | et <b>Abstract</b> r             | restent     |  |  |  |  |
| af Tous les champs 3 ab: Abstract an: Accession Number 4 Cliquez Sur «                                                                                                    | Recherc                                                                      | her »            | POALC I                          | Jeanse      |  |  |  |  |

## **Recherche en vocabulaire libre – Combiner les recherches**

| С  | Dvi    | id®                  |                    |                       |                                 |                  | Mon compte | Mon compte PayPerView | Support & Formation | S. W Aide 🍐 Donne votre avis                | Olters Kluwer<br>Déconnexion |
|----|--------|----------------------|--------------------|-----------------------|---------------------------------|------------------|------------|-----------------------|---------------------|---------------------------------------------|------------------------------|
| Re | echero | cher Revues          | Livres             | Multimédia            | Mon espace de travail           | What's New       |            |                       |                     |                                             |                              |
| •  | Histo  | rique des rechercl   | <b>hes</b> (3)     |                       |                                 |                  |            |                       |                     | Voir les sauveg                             | ardes 🔡                      |
|    | #▲     | Recherches           |                    |                       |                                 |                  |            | Résu                  | ltats Type          | Actions                                     | Annotations                  |
|    | 1      | (heat stress or hea  | t exhaustion o     | or heat shock or su   | nstroke or hyperthermia).ab,ti. |                  |            | 30                    | 0308 Classique      | Afficher des Plus ▼<br>résultats            | $\Box$                       |
|    | 2      | (reproduction or fer | tility or infertil | ity or fecundity or c | onception rate or embryonic mo  | ortality).ab,ti. |            | 25                    | 3960 Classique      | Afficher des Plus <del>▼</del><br>résultats | $\Box$                       |
| 2  | 3      | (dairy cow* or dairy | cattle or dair     | y herds).ab,ti.       |                                 |                  |            | 90                    | 0096 Classique      | Afficher des Plus 👻<br>résultats            | $\Box$                       |
| E  | nregis | strer Supprimer      | Combiner I         | es choix avec : [     | Et Ou                           |                  |            |                       |                     |                                             |                              |
| Sa | auveg  | garder Tout Edite    | er Créer F         | RSS Voir les s        | gardes                          |                  |            |                       |                     |                                             |                              |

### **Recherche en vocabulaire libre – Combiner les recherches**

| Ovid®                                                                                                    |               |                      |                     | 🧐. W                             | olters Kluwer |
|----------------------------------------------------------------------------------------------------|---------------|----------------------|---------------------|----------------------------------|---------------|
| DVID                                                                                                    | Mon compte Mo | on compte PayPerView | Support & Formation | Aide 🏻 📥 Donne votre avis        | Déconnexion   |
| Rechercher Revues Livres Multimédia Mon espace de travail What's New                                       |               |                      |                     |                                  |               |
| ▼ Historique des recherches (4)                                                                            |               |                      |                     | Voir les sauveg                  | ardes         |
| □ # ▲ Recherches                                                                                           |               | Résult               | ats Type            | Actions                          | Annotations   |
| 1 (heat stress or heat exhaustion or heat shock or sunstroke or hyperthermia).ab,ti.                       |               | 303                  | 308 Classique       | Afficher des Plus ▼<br>résultats | $\Box$        |
| 2 (reproduction or fertility or infertility or fecundity or conception rate or embryonic mortality).ab,ti. |               | 2539                 | 960 Classique       | Afficher des Plus ▼<br>résultats | $\Box$        |
| 3 (dairy cow* or dairy cattle or dairy herds).ab,ti.                                                       |               | 900                  | 096 Classique       | Afficher des Plus ▼<br>résultats | $\Box$        |
| 4 1 and 2 and 3                                                                                            |               | 2                    | 276 Classique       | Afficher des Plus ▼<br>résultats | $\Box$        |
| Enregistrer Supprimer Combiner les choix avec : Et Ou                                                      |               |                      |                     |                                  |               |
| Sauvegarder Tout Editer Créer RSS Voir les sauvegardes                                                     |               |                      |                     |                                  |               |

| Pa                                                                                                    | ge de résultats                                                                                                    | que 🔞 Exporter 🔀 - | + Mes Projets 👒 Voir la Sélection                                                             |
|----------------------------------------------------------------------------------------------------|----------------------------------------------------------------------------------------------------|--------------------|-----------------------------------------------------------------------------------------------|
| ▼ Afficher par                                                                                                    | □ Tout Plage: Effacer =                                                                                                    |                    | Suivant >                                                                                     |
| Texts (276 Résultats)<br>Multimedia (0 Récultats)<br>Rechercher l'information<br>Vous avez recherché :<br>1 and 2 and 3<br>Termes utilisés :                           | <ul> <li>Genetic dissection of reproductive performance of dairy cows under heat stress.<br/>Sigdel, A. Liu, L. Abdollahi-Arpanahi, R. Aguilar, I. Penagaricano, F.<br/>Animal Genetics; 2020. 51(4):511-520. 49 ref.<br/>[Journal article]</li> <li>TDF (Pay Per View) <sup>™</sup>Citer <sub>So</sub> + Mes Projets <sub>So</sub> + Annoter</li> </ul> | ß                  | Résumé<br>Référence complète<br>Articles Similaires<br>Cité dans<br>Buy Now                   |
| conception<br>rate<br>dairy<br>cattle                                                                                                    |                                                                                                    |                    | Obtenir@Ulaval                                                                                |
| cow*<br>herds<br>embryonic<br>mortality<br>fecundity<br>fertility<br>heat<br>exhaustion<br>shock<br>stress<br>hyperthermia<br>infertility<br>reproduction<br>sunstroke | <ul> <li>Dairy cow reproduction under the influence of heat stress. (Special Issue: Farm animal nutrition and heat Sammad, A. Umer, S. Shi Rui Zhu HuaBin Zhao XueMing Wang YaChun Journal of Animal Physiology and Animal Nutrition; 2020. 104(4):978-986. [Journal article]</li> <li>PDF (Pay Per View) Citer + Mes Projets + Annoter</li> </ul>       | lth in China.)     | Résumé<br>Référence complète<br>Articles Similaires<br>Cité dans<br>Buy Now<br>Obtenir@Ulaval |
| La recherche a renvoyé :<br>filtres appliqués                                                                                                    | 3. Physiological and behavioral effects of heat stress in dairy cows.                                                                                                    |                    | Résumé                                                                                        |

| Limit                                                                                                    | er la recherche                                                                                                    |                                                                                       |
|----------------------------------------------------------------------------------------------------|----------------------------------------------------------------------------------------------------|---------------------------------------------------------------------------------------|
| ▼ Filtrer par                                                                                                    |                                                                                                    | Obtenir@Ulaval                                                                        |
| Recherche                                                                                                    |                                                                                                    |                                                                                       |
| Sélectionné(es) uniquement (0)  Années  Toutes les années  Current year Past 3 years Past 5 years  Période particulière De : A: A: A: Appliquer ex.: 2009  Suiet                                                                                          | <ul> <li>Impact of heat stress on the reproduction of farm animals and strategies to ameliorate it.</li> <li>Para, I. A. Dar, P. A. Malla, B. A. Meeti Punetha Ankita Rautela Ishfaq Maqbool Mohd, A. Shah, M. A. War, Z. A. Raja Ishaaq Malla, W. A. Sheikh, A. A. Mohmmad Rayees</li> <li>Biological Rhythm Research; 2020. 51(4):616-632. many ref.</li> <li>[Journal article]</li> <li>Citer R + Mes Projets + Annoter</li> </ul>                                                                                                    | Résumé<br>Référence complète<br>Articles Similaires<br>Cité dans<br>Obtenir@Ulaval    |
| <ul> <li>Auteur</li> <li>Revue</li> <li>Livre</li> <li>Type de publication<br/>Tous les types</li> <li>Journal article</li> <li>Conference paper</li> <li>Book chapter</li> <li>Bulletin article</li> <li>Conference proceedings</li> <li>Plus</li> </ul> | <ul> <li>5. The effect of different ovulation synchronization methods on fertility in cows with heat stress in Sanliurfa province. [Turkish] Sanlurfa ilinde is stresindeki ineklerde baz ovulasyon senkronizasyon yontemlerinin gebelik oranlarna etkisi.</li> <li>Pour trouver des articles scientifiques :         <ol> <li>Affinez les résultats par type de publication : « Journal article »</li> <li>Cliquez sur « Ajouter à l'historique de recherche » pour que le nombre de résultats soit visible dans l'historique de recherche</li> </ol> </li> </ul> | Résumé<br>Référence complète<br>Articles Similaires<br>Cité dans<br>CAB Database PDFs |
| ▼ Mes Projets                                                                                                    | 6.                                                                                                    | Résumé                                                                                |

### Les résultats après l'utilisation du filtre « Type de document »

氢. Wolters Kluwer vid® Mon compte PayPerView Support & Formation Aide Donne votre avis Déconnexion Mon compte Multimédia Mon espace de travail Rechercher Revues Livres What's New Historique des recherches (5) Voir les sauvegardes Recherches Résultats Type Actions Annotations ≜ (heat stress or heat exhaustion or heat shock or sunstroke or hyperthermia).ab,ti. 30308 Classique Afficher des Plus - $\Box$ Masquer résultats (reproduction or fertility or infertility or fecundity or conception rate or embryonic mortality).ab,ti. 253960 2 Classique Afficher des Plus - $\Box$ résultats (dairy cow\* or dairy cattle or dairy herds).ab,ti. 90096 3 Classique Afficher des Plus résultats 1 and 2 and 3 276 Classique  $\Box$ 4 Afficher des Plus 🔻 résultats 4 and "Journal article" [Publication Type] 231 Classique  $\Box$ Afficher des Plus 🔻 résultats Combiner les choix avec : Supprimer Et Ou

### Limiter la recherche

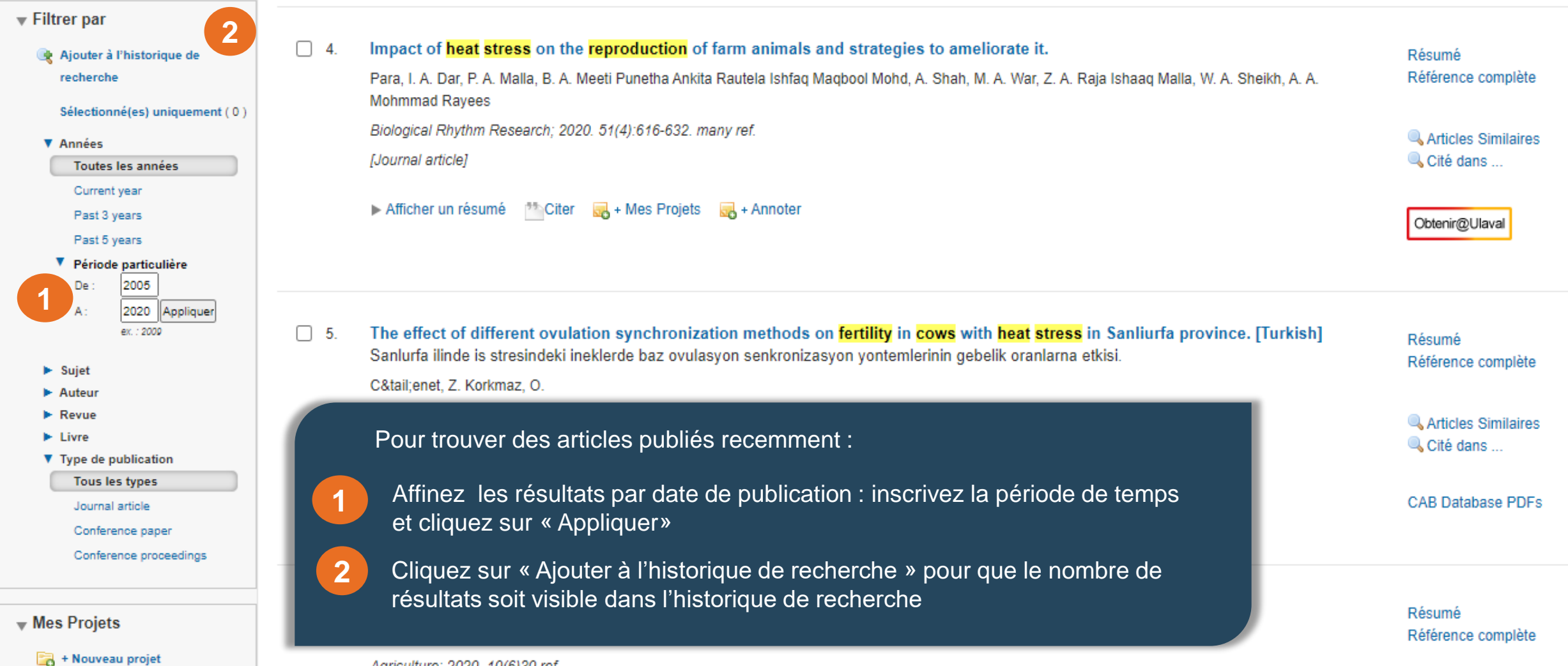

Agriculture; 2020. 10(6)30 ref.

# Les résultats après la limite par date de publication

5 Wolters Kluwer Mon compte PayPerView Support & Formation Donne votre avis Déconnexion Mon compte Aide Rechercher Revues Livres Multimédia Mon espace de travail What's New Historique des recherches (6) Voir les sauvegardes  $\cup$ Recherches Résultats Type Actions Annotations 4 (heat stress or heat exhaustion or heat shock or sunstroke or hyperthermia).ab,ti. 30308  $\square$ Classique 5 Afficher des Plus 🔻 Masquer résultats (reproduction or fertility or infertility or fecundity or conception rate or embryonic mortality).ab,ti. 2 253960 Classique  $\Box$ Afficher des Plus 🔻 résultats (dairy cow\* or dairy cattle or dairy herds).ab,ti. 90096 3 Classique Afficher des Plus 🔻 résultats 1 and 2 and 3 276 Classique  $\Box$ Afficher des Plus 🔻 résultats 4 and "Journal article" [Publication Type] 5 231 Classique  $\Box$ Afficher des Plus 🔻 résultats 5 and 2005:2020.(sa year)  $\square$ 175 Classique  $\Box$ 6 Afficher des Plus 🔻 résultats Combiner les choix avec : Supprimer Sauvegarder Tout Editer Créer RSS Voir les sauvegardes

# Analyser et évaluer les résultats de la recherche

| Options <                                         | 🖨 Imprimer 🛛 🖂 Courrier électronique 🖪 Exporter 🔚 + Mes Pr                                                                                              | rojets 👒 Voir la Sélection   |
|---------------------------------------------------|----------------------------------------------------------------------------------------------------|------------------------------|
| ▼ Afficher par                                    | □ Tout Plage: Effacer = = 10 Par page ✓ 1 ALLEI                                                                                                    | Suivant                      |
| Texte (175 Résultats)<br>Multimédia (0 Résultats) | 1. Genetic dissection of reproductive performance of dairy cows under heat stress.                                                                      | Résumé                       |
| ▼ Rechercher l'information                        | Cliquez pour avoir accès aux résumés                                                                                                    | Reference complete           |
| Vous avez recherché :                             | des articles et pouvoir rapidement en                                                                                                    | 🔍 Articles Similaires        |
| 5 and 2005:2020.(sa_year).                        | évaluer la pertinence                                                                                                    | 🔍 Cité dans                  |
| Termes utilisés :                                 |                                                                                                    |                              |
| conception                                        | AB Heat stress pagatively impacts the reproductive performance of <b>dairy cows</b> . The main objective of this study was to dissect the genetic       | Buy Now                      |
| rate                                              | has builded ving dairy cow fertility under heat stress conditions. Our first goal was to estimate genetic components of cow conception                  | Obtenir@Ulaval               |
| dairy                                             | across lactations considering <b>beat stress</b> . Our second goal was to reveal individual genes and functional gene-sets that explain a cow's ability |                              |
| cattle                                            | to conceive under thermal stress. Data consisted of 74 221 insemination records on 13 704 Holstein cows. Multitrait linear repeatability test-          |                              |
| cow*                                              | day models with random regressions on a function of temperature- humidity index values were used for the analyses. Heritability estimates for           |                              |
| herds                                             | cow conception under heat stress were around 2-3% whereas genetic correlations between general and thermotolerance additive genetic                     |                              |
| embryonic                                         | effects were negative and ranged between 0.35 and 0.82, indicating an unfavorable relationship between cows' ability to conceive under                  |                              |
| mortality                                         | thermo-neutral vs. thermo-stress conditions. Whole-genome scans identified at least six genomic regions on BTA1, BTA10, BTA11, BTA17,                   |                              |
| fecundity                                         | BTA21 and BTA23 associated with conception under thermal stress. These regions harbor candidate genes such as BRWD1, EXD2,                              |                              |
| fertility                                         | ADAM20, EPAS1, TAOK3, and NOS1, which are directly implicated in reproductive functions and cellular response to heat stress. The gene-                 |                              |
| heat                                              | set enrichment analysis revealed functional terms related to fertilization, developmental biology, heat shock proteins and oxidative stress,            |                              |
| exhaustion                                        | among others. Overall, our findings contribute to a better understanding of the genetics underlying the reproductive performance of dairy cattle        |                              |
| shock                                             | under heat stress conditions and point out novel genomic strategies for improving thermotolerance and fertility via marker-assisted breeding.           |                              |
| stress                                            |                                                                                                    |                              |
| hyperthermia                                      |                                                                                                    |                              |
| intertility                                       |                                                                                                    |                              |
| journal                                           |                                                                                                    |                              |
| reproduction                                      | $\square$ 2. Dairy comproduction under the influence of heat stress. (Special leaves Form enimal nutrition and health in Chine.)                        |                              |
| sunstroke                                         | 2. Dairy cow reproduction under the influence of near suess. (special issue, rain annual nutrition and nearth in Childa.)                               | Résumé<br>Référence complète |

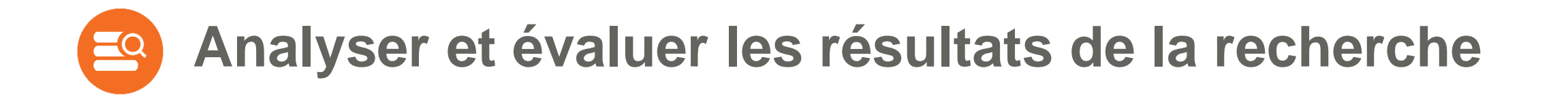

#### 22. Influence of on-farm measurements for heat stress indicators on dairy cow productivity, female fertility, and health.

Gernand, E. Konig, S. Kipp, C. Journal of Dairy Science; 2019. 102(7):6660-6671. 76 ref. [Journal article]

Cliquez pour ouvrir la notice bibliographique complète de l'article Articles Similaires Cité dans ...

Obtenir@Ulaval

Référence complète

Résumé

#### 🔻 Afficher un résumé 🛛 📩 Citer 🛛 😹 + Mes Projets 🛛 🛃 + Annoter

AB The aim of the present study was to quantify the effect of **heat stress** (HS) from different points in time on production, female **fertility**, and health traits. In this regard, on-farm measurements for temperature and relative humidity were combined into temperature-humidity indexes (THI), and merged with longitudinal **cow** traits from electronic recording systems. The study included traits from 22,212 Holstein **cows** kept in 15 large-scale **dairy** co-operator **herds**. Trait and meteorological data recording spanned a period between May 2013 and November 2015. Longitudinal production traits considered 191,911 test-day records for protein yield, protein percentage, and milk urea nitrogen (MUN). Female **fertility** traits were the pregnancies per AI (P/AI) and the number of daily inseminations per herd **cow** (INS/HCOW). Health traits considered clinical mastitis (MAST), retained placenta, puerperal disorders (PD) from d 0 to 10 postpartum, and the claw disorders digital

phlegmona, digital dermatitis (DD), and interdigital hyperplasia from d 0 to 360 postpartum. For all traits, we analyzed the THI influence from the trait-recording day in addition, we studied the time-lagged THI effect from the previous week. Linear mixed models were applied to estimate THI effects on Gaussian of Vérifier direct traits. For binary health and fertility traits, generalized linear mixed models with a logit link function were used. The continuous THI effect was either and the direct provided the traits.

via Legendre polynomials of order 4. Regression models for THI were validated via THI class effects (i.e., 5% percentiles for THI). Protein percer increasing test-day THI, and with increasing THI from the previous week. Protein yield obviously decreased beyond THI 68 for both THI measure and THI from previous week). For MUN, the visually identified test-day HS threshold was THI 70. Time-lagged THI effects on MUN were less obviously decreased beyond THI effects on MUN were less obviously decreased beyond THI effects on MUN were less obviously decreased beyond THI effects on MUN were less obviously decreased beyond THI effects on MUN were less obviously decreased beyond THI effects on MUN were less obviously decreased beyond the decreased beyond the decreas

Vérifier directement si le document est disponible à la Bibliothèque de l'Université Laval et accéder au texte intégral

measuring dates, INS/HCOW was highest at THI 57. Beyond THI 57, INS/HCOW substantially decreased. For P/AI, the visually identified HS threshold at the insemination date was THI 65. Temperature-humidity indexes from the previous week had a moderate detrimental effect on P/AI. Incidences for MAST, retained placenta, and PD during d 0 to 10 postpartum increased with increasing average THI from this period. Studying the whole lactation period, incidences for interdigital hyperplasia also increased with increasing THI from the previous week. An opposite THI response was identified for DD: DD decreased with increasing THI. For all health traits, associations between disease incidences and THI were almost linear. Hence, for health traits, no obvious HS thresholds were detected. Especially in early lactation, HS had a detrimental effect on **cow** productivity and female **fertility**. The influence of HS on **cow** health differed, depending on the disease pathogenesis.

# Accéder au texte intégral d'un article

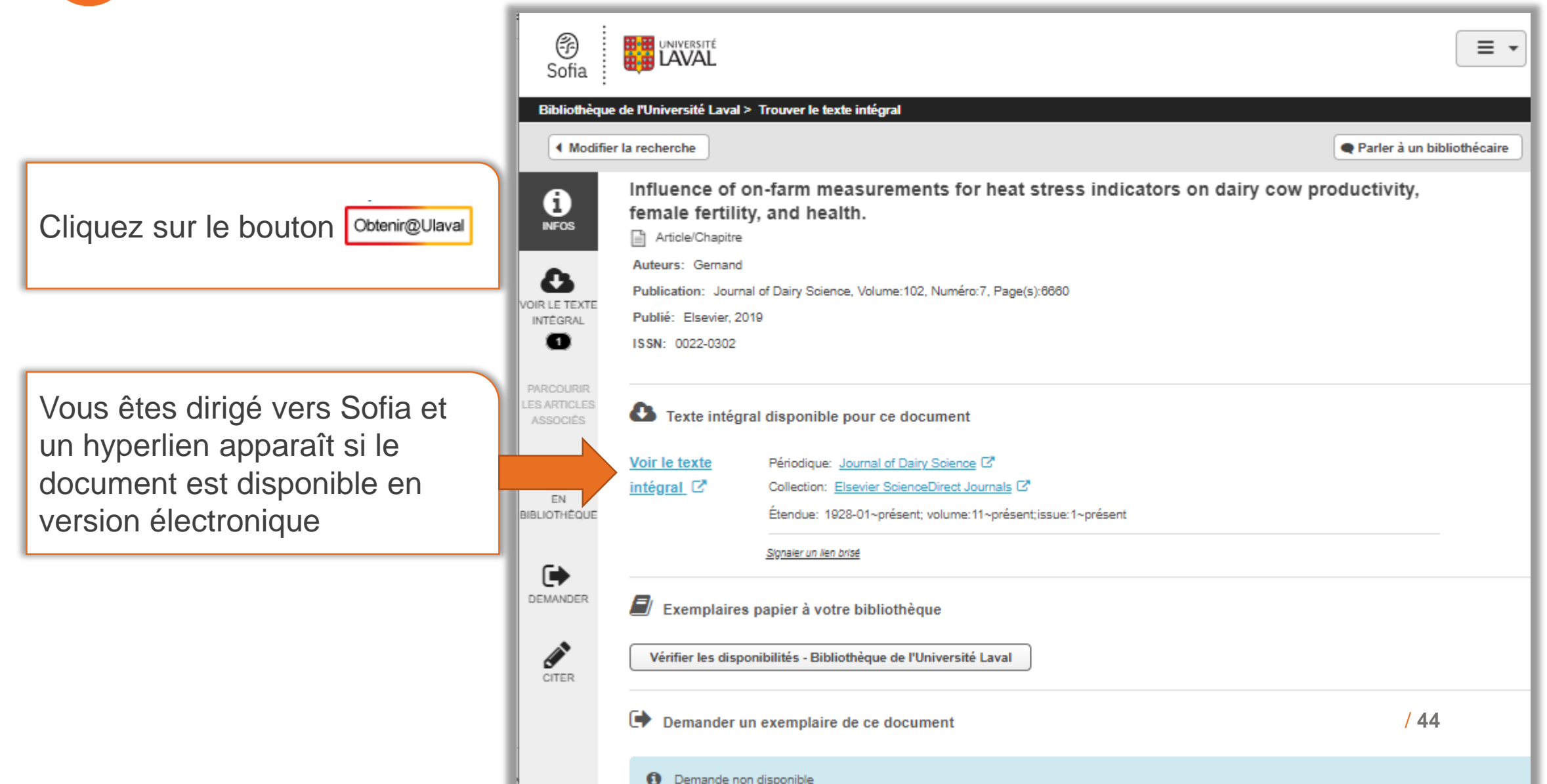

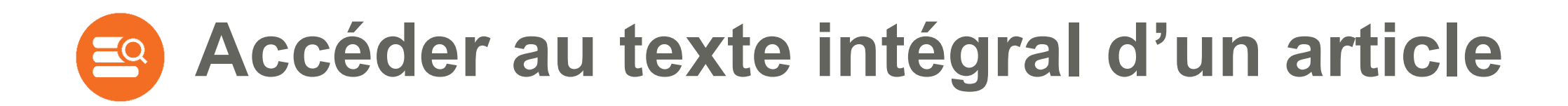

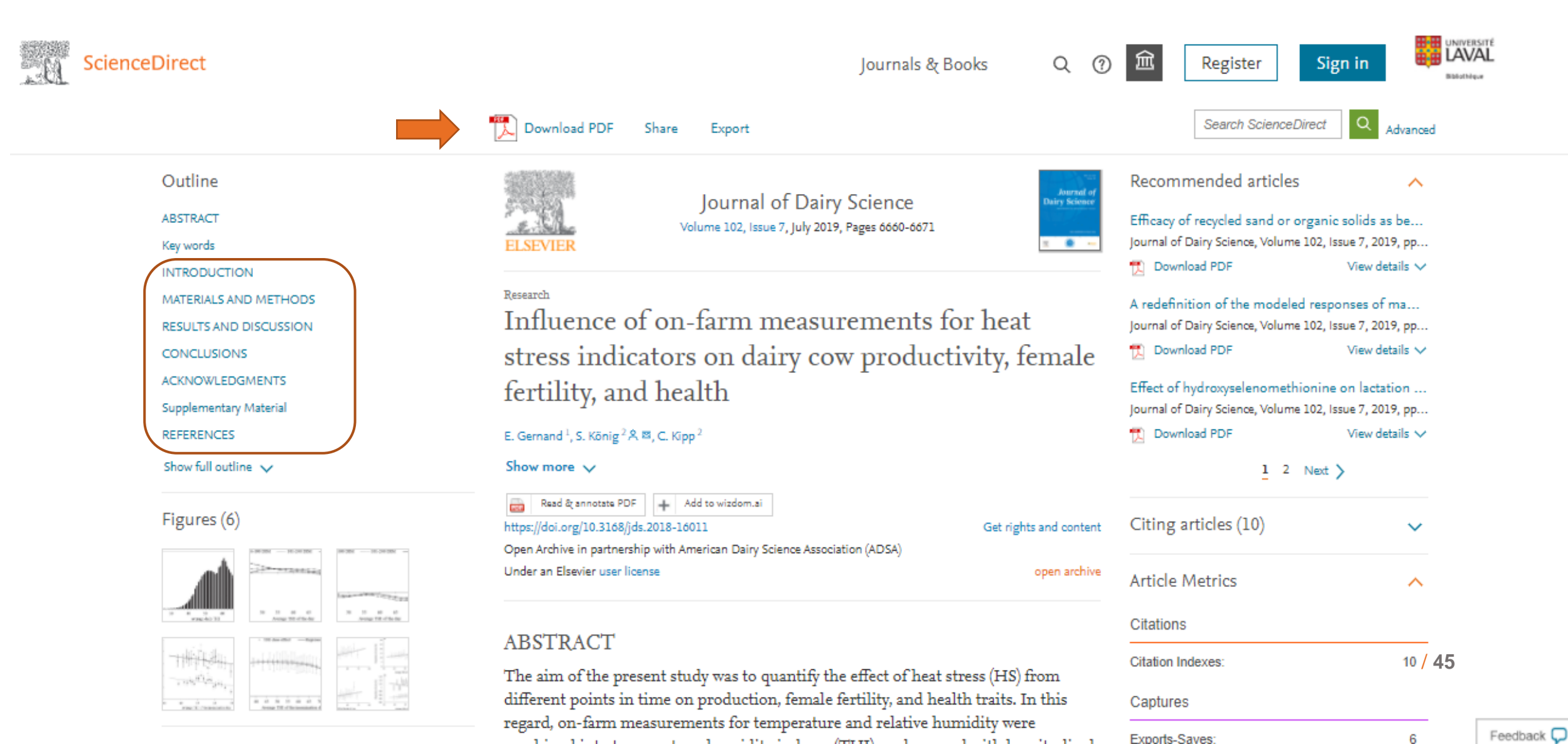

# La recherche dans les bases de données

### Recherche en vocabulaire contrôlé (sujet)

Vocabulaire contrôlé (thésaurus ou sujet) Recherche en vocabulaire contrôlé (sujet)

Ovid®

Thésaurus pour dairy cattle

- Thésaurus : liste organisée des descripteurs, reliés entre eux et classés du terme le plus général au terme le plus spécifique, représentant les concepts d'un domaine de la connaissance.
- Les descripteurs sont utilisés pour décrire le contenu d'un document. Plusieurs descripteurs sont attribués à chaque référence (champ sujet). Ils permettent de décrire de la manière la plus précise possible le contenu de l'article.

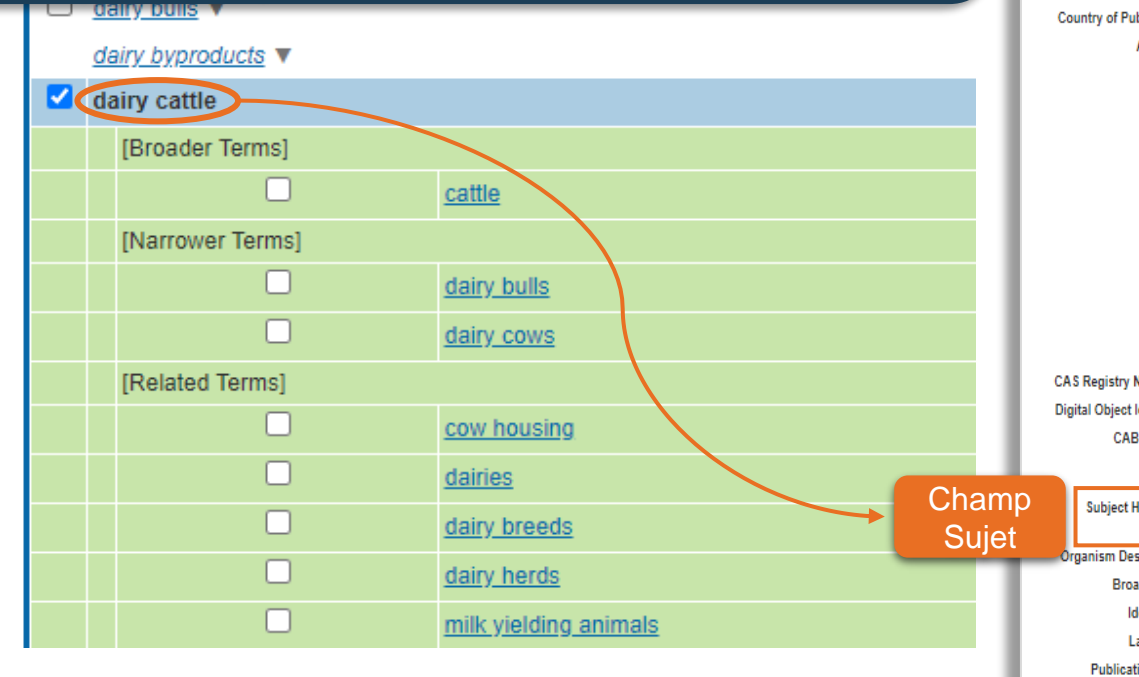

- > Recherche avec des descripteurs du thésaurus de la base de données
- > Zone de recherche : <u>sujet</u> (subject headings / vedettes-matière)
- > Il évite d'avoir à utiliser de nombreux synonymes pour un même sujet
- > Résultats plus précis et plus pertinents

| Accession Number:          | 20193330319                                                                                                    | Th Chr.               |
|----------------------------|----------------------------------------------------------------------------------------------------|-----------------------|
| Author:                    | Gernand, E.; Konig, S.; Kipp, C.                                                                                                    | Citer                 |
| Institution:               | Thuringian State Institute of Agriculture, 07743 Jena, Germany.                                                                                                    | 🔍 Articles Similaires |
| E-mail Address:            | sven.koenig@agrar.uni-giessen.de                                                                                                    | 🔍 Cité dans           |
| Title:                     | Influence of on-farm measurements for heat stress indicators on dairy cow productivity, female fertility, and health.                                                                                                    |                       |
| Source:                    | Journal of Dairy Science; 2019. 102(7):8680-8671. 78 ref.                                                                                                    | Obtenin@Ulaval        |
| Publisher:                 | Elsevier Inc.                                                                                                    |                       |
| Location of Publisher:     | Philadelphia                                                                                                    | 😸 + Mes Projets       |
| Country of Publication:    | USA                                                                                                    | nnoter                |
| Abstract:                  | The aim of the present study was to quantify the effect of heat stress (HS) from different points in time on production, female fertility, and health traits. In this regard, on-farm measurements for temperature and relative humidity were combined into temperature-humidity indexes (THI), and merged with longitudinal cow traits from electronic recording systems. The study included traits from 22.21 Polistein cows kept in 15 large-scale dairy oc-operator herds. Trait and meteorological data recording spanned a period between May 2013 and November 2015. Longitudinal production traits considered 101,011 test-day records for protein yield, protein percentage, and milk urea nitrogen (MUN). Female fertility traits were the pregnancies per AI (PiAI) and the number of daily inseminations per herd ow (INSHCOW). Health traits considered of linical mastifies (MAST), retained placenta, puerperal disorders (PD) from d 0 to 10 postpartum, and the claw disorders digital phegmona, digital dermatitis (DD), and interdigital hyperplasia from d 0 to 380 postpartum. For all traits, we analyzed the THI influence from the trait-recording day. In addition, we studied the time-lagged THI effect from the previous week. Linear mixed models were applied to estimate THI effects on Gaussian distributed production traits. For binary health and fertility traits, generalized linear mixed models with a logit link function were used. The continuous THI effect son Gaussian distributed production traits. For Hin were validated via THI class effects (i.e., 5% percentiles for TH). Protein percentage decreased dwith increasing test-day THI, and with increasing THI from the previous week. Protein yield obviously decreased beyond THI 88 for both THI measurements (test-day THI and THI from previous week). For MUN, the visually identified test-day HS threshold was THI 70. Time-lagged THI effects on MUN were less obvious. For both THI measuring dates, INS/HCOW was highest at THI 57. Beyond THI 57, INS/HCOW substantially decreased. For PiAI, the visually ide |                       |
| CAS Registry Numbers:      | 57-13-8                                                                                                    |                       |
| Digital Object Identifier: | <u>http://dx.doi.org/10.3188/jds.20</u>                                                                                                    |                       |
| CABICODES:                 | Animal Husbandry and Production [LL180]: Animal Nutrition (Production Responses) [LL520]: Dairy Animals [LL110]: Animal Reproduction and Embryology [LL250]: Animal Nutrition<br>(General) [LL500]: Protozoan, Helminth, Mollusc and Arthropod Parasites of Animals [LL822]: Meteorology and Climate [PP500]: Milk and Dairy Produce [QQ010]: Food Composition and<br>Quality [QQ500]                                                                                                    |                       |
| Subject Headings:          | animal production, cattle breeds, climate, cowe dairy cattle, chiry cows, dairy science, dermatitis, fartility, health, heat stress, herds, indexes, lactation, mastitis, meteorology, milk, milk<br>composition, models, pathogenesis, placenta, productivity, elative humidity, skin diseases, stress, traits, urea.                                                                                                    |                       |
| Organism Descriptors:      | cattle, Holstein (cattle breed).                                                                                                    |                       |
| Broad Terms:               | cattle, Bos, Bovidae, ruminants, Artiodactyla, mammals, vertebrates, Chordata, animals, eukaryotes,                                                                                                    |                       |
| Identifiers:               | claw, clinical mastitis, dermatoses, milk components, milk constituents.                                                                                                    |                       |
| Language:                  | English.                                                                                                    |                       |
| Publication Type:          | Journal article.                                                                                                    |                       |

# Vocabulaire libre (mots-clés) Vs Vocabulaire contrôlé (sujet)

Avec le vocabulaire libre, vous devez chercher une combinaison de synonymes ou de variantes orthographiques, si vous voulez trouver tous les articles sur le sujet. Avec le vocabulaire contrôlé de la base de données CAB Abstracts, vous devez utiliser uniquement un seul terme.

cattle OR Bos taurus OR domestic cow\* OR oxen

Attention ! Chaque base de données possède son propre thésaurus.

| Unique identifier:        | 31128870                                                    |                                    |                                                                                                    |                                                                                                    |
|---------------------------|-------------------------------------------------------------|------------------------------------|----------------------------------------------------------------------------------------------------|----------------------------------------------------------------------------------------------------|
| Title:                    | Influence of on-farm measurements for heat stress indicated | tors on dairy cow productivity, fe | emale fertility, and health.                                                                                                    |                                                                                                    |
| Source:                   | Journal of Dairy Science. 102(7):6660-6671, 2019 Jul.       |                                    |                                                                                                    |                                                                                                    |
| Abbreviated Source:       | J Dairy Sci. 102(7):6660-6671, 2019 Jul.                    | Accession Number:                  | 20193330319                                                                                                    |                                                                                                    |
| Version ID:               | 1                                                           | Author:                            | Gernand, E.; Konig, S.; Kipp, C.                                                                                                    |                                                                                                    |
| Record Owner:             | From MEDLINE, a database of the U.S. National Library       | Institution:                       | Thuringian State Institute of Agriculture, 07743 Jena, Germany.                                                                                                    |                                                                                                    |
| Status:                   | MEDLINE                                                     | E-mail Address:                    | sven.koenig@agrar.uni-giessen.de                                                                                                    |                                                                                                    |
| Authors:                  | Gemand E; Konig S; Kipp C.                                  | Title:                             | Influence of on-farm measurements for heat stress indicators on dairy cow productivity, female fertility, and health.                                                                                                    |                                                                                                    |
| Authors Full Name:        | Gemand, E; Konig, S; Kipp, C.                               | Source:                            | Journal of Dairy Science; 2019. 102(7):6660-6671. 76 ref.                                                                                                    |                                                                                                    |
| Institution:              | Gernand, E. Thuringian State Institute of Agriculture, 077  | Publisher:                         | Elsevier Inc.                                                                                                    |                                                                                                    |
|                           | Konig, S. Institute of Animal Breeding and Genetics, Just   | Location of Publisher:             | Philadelphia                                                                                                    |                                                                                                    |
|                           | Kipp, C. Institute of Animal Breeding and Genetics, Justu   | Country of Publication:            | USA                                                                                                    |                                                                                                    |
| NLM Journal Name:         | Journal of dairy science                                    | Abstract:                          | The aim of the present study was to quantify the effect of heat stress (HS) from different points in time on production, female                                                                                                    | fertility, and health traits. In this regard, on-farm                                                                         |
| Publishing Model:         | Journal available in: Print-Electronic                      |                                    | The study included traits from 22,212 Holstein cows kept in 15 large-scale dairy co-operator herds. Trait and meteorological                                                                                                    | data recording spanned a period between May 2013 and                                                                          |
| NI M. Jaward Contas       | Citation processed from: Internet                           |                                    | November 2015. Longitudinal production traits considered 191,911 test-day records for protein yield, protein percentage, an                                                                                                    | d milk urea nitrogen (MUN). Female fertility traits were the                                                                  |
| NLM Journal Code:         | nwv, 2965126F                                               |                                    | pregnancies per AI (P/AI) and the number of daily inseminations per herd cow (INS/HCOW). Health traits considered clinical from d 0 to 10 nostractum, and the claw disorders digital phermonal digital dermatitis (DD), and interdigital hyperplasis from                                                                                                    | mastitis (MAST), retained placenta, puerperal disorders (PD)<br>a d 0 to 360 postpartum. For all traits, we analyzed the THI  |
| ISO Journal Abbreviation: | J. Dairy Sci.                                               |                                    | influence from the trait-recording day. In addition, we studied the time-lagged THI effect from the previous week. Linear mixe                                                                                                    | d models were applied to estimate THI effects on Gaussian                                                                     |
| Country of Publication:   | United States                                               |                                    | distributed production traits. For binary health and fertility traits, generalized linear mixed models with a logit link function we                                                                                                    | re used. The continuous THI effect was either modeled linear,                                                                 |
| MeSH Subject Headings:    | Animals                                                     |                                    | or via Legendre polynomials of order 4. Regression models for THI were validated via THI class effects (i.e., 5% percentiles<br>THI, and with increasing THI from the previous week. Protein vield obviously decreased beyond THI 88 for both THI measur                                                                                                    | tor THI). Protein percentage decreased with increasing test-day<br>ements (test-day THI and THI from previous week). For MUN. |
|                           | Cattle Diseases / pp [Physiopathology                       |                                    | the visually identified test-day HS threshold was THI 70. Time-lagged THI effects on MUN were less obvious. For both THI n                                                                                                    | neasuring dates, INS/HCOW was highest at THI 57. Beyond                                                                       |
|                           | *Dairying                                                   |                                    | THI 57, INS/HCOW substantially decreased. For P/AI, the visually identified HS threshold at the insemination date was THI a modes to detrive at the insemination date was THI a modes to detrive at the insemination date was THI at the insert at the insert | 35. Temperature-humidity indexes from the previous week had                                                                   |
|                           | Female                                                      |                                    | whole lactation period, incidences for interdigital hyperplasia also increased with increasing THI from the previous week. An                                                                                                    | opposite THI response was identified for DD: DD decreased                                                                     |
|                           | *Fertility                                                  |                                    | with increasing THI. For all health traits, associations between disease incidences and THI were almost linear. Hence, for he                                                                                                    | alth traits, no obvious HS thresholds were detected. Especially                                                               |
|                           | "Heat Stress Disorders / ve [Veterinary                     |                                    | in early lactation, HS had a detrimental effect on cow productivity and female fertility. The influence of HS on cow health diffe                                                                                                    | red, depending on the disease pathogenesis.                                                                                   |
|                           | Lactation                                                   | CAS Registry Numbers:              | 57-13-8                                                                                                    |                                                                                                    |
|                           | Linear Models                                               | Digital Object Identifier:         | http://dx.doi.org/10.3168/jds.20                                                                                                    |                                                                                                    |
|                           | * <u>Mik</u>                                                | CABICODES:                         | Animal Husbandry and Production [LL180]; Animal Nutrition (Production Responses) [LL520]; Dairy Animals [LL10]; Animal (General) [LL500]: Protozoan, Helminth, Mollusc and Arthropod Parasites of Animals [LL822]: Meteorology and Climate (PP)                                                                                                    | Reproduction and Embryology [LL250]; Animal Nutrition<br>5001: Milk and Dairy Produce (QQ0101: Food Composition and           |
|                           | Programoy                                                   |                                    | Quality [QQ500]                                                                                                    |                                                                                                    |
| MadiaalS                  | ubicat Haadinga                                             | Subject Headings:                  | animal production. cattle breeds. climate. cows. dairy cattle. dairy cows. dairy science. dermatitis. fertility. health. heat stress                                                                                                    | . herds. indexes. lactation. mastitis. meteorology. milk. milk                                                                |
| medical S                 | bubject neadings                                            |                                    | composition. models. pathogenesis. placenta. productivity. relative humidity. skin diseases. stress. traits. urea.                                                                                                    |                                                                                                    |
|                           | (MeSH)                                                      | Organism Descriptors               |                                                                                                    |                                                                                                    |
| Dece de d                 |                                                             | Broad Term                         |                                                                                                    |                                                                                                    |
| Base de d                 |                                                             | Identifier                         | CAD Mesaurus                                                                                                    |                                                                                                    |
|                           | relative numlaty were combined into temperature-humidit     | ly indexes (THI), and merge        | Base de données CAB Abstracts 212 Holstein cows kept in 15                                                                                                    |                                                                                                    |
|                           | vield, protein percentage, and milk urea nitrogen (MUN).    | Female fertility traits were th    | entry and the standard standard stand<br>Standard standard standard standard standard standard standard standard standard standard standard standard stan                                                                                                    | n                                                                                                    |
|                           | ,                                                           |                                    |                                                                                                    |                                                                                                    |

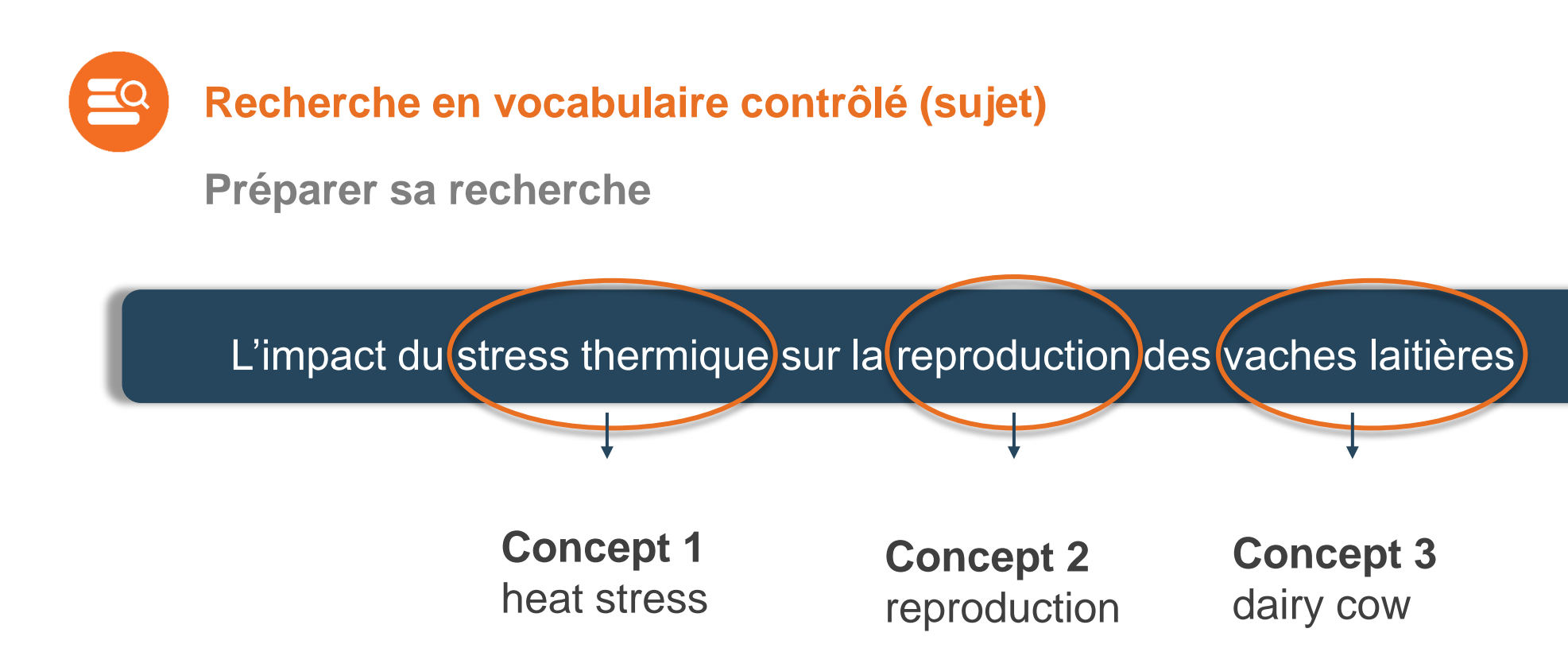

- Identifier les concepts et traduire les termes en anglais
- Identifier dans le thésaurus de la base de données les descripteurs qui correspondent à chaque concept

Attention ! Chaque base de données possède son propre thésaurus.

| Ovid®                                               | CAB Abstra                                                                 | icts - Reche             | erche en vocabı                        | ulaire cont   | trôlé          | 🧿 W<br>Aide 👍 Donne votre avis | olters Kluwer<br>Déconnexion |
|-----------------------------------------------------|----------------------------------------------------------------------------|--------------------------|----------------------------------------|---------------|----------------|--------------------------------|------------------------------|
| Rechercher Revue                                    | s Livres Multimédia Mon                                                    | espace de travail What's | New                                    |               |                |                                |                              |
| ▼ Historique des reche                              | erches (0)                                                                 |                          |                                        |               |                | Voir les sauve                 | ardes                        |
| □ # ▲ Recherches                                    |                                                                            |                          |                                        | Résultats     | Туре           | Actions                        | Annotations                  |
|                                                     |                                                                            |                          |                                        | -             | -              | -                              |                              |
| Enregistrer                                         | Combiner les choix avec : Et Ou                                            |                          |                                        |               |                |                                |                              |
| Rechercl<br>vocabulaire                             | ne en<br>contrôlé <sup>ivegardes</sup>                                     |                          |                                        |               |                |                                |                              |
| Recherche libre Cita                                | tion   Outils   Index et champs   R                                        | echerche classique   Rec | herche avancée                         |               |                |                                |                              |
| 1 Ressource se<br>() CAB Abstra                     | lectionnées   <u>Masquer</u>   <u>Changer</u><br>Icts 1910 to 2020 Week 35 |                          |                                        |               |                |                                |                              |
| Saisissez un mot-clé ou<br>une expression (« * » ou | ● Mot-clé ○ Auteur ○ Titre ○ Re                                            | vue                      | Rechercher                             |               |                |                                |                              |
| « \$ » pour la troncature)                          | Limites (Afficher)                                                         | Inclure multimédia       | Associer le terme à la vedette-matière |               |                |                                |                              |
| Englis<br>II est con                                | seillé de chercher un co                                                   | oncept à la fois et d    | de les                                 | Notre société | Nous contacter | Règles de Confidentialité      | Dispositions                 |
| © 2020 0 combiner                                   | ensuite dans l'historiqu                                                   | e de recherche           | 1e211c1d095b03e                        |               |                | / 51                           |                              |
|                                                     |                                                                            |                          |                                        |               |                |                                |                              |

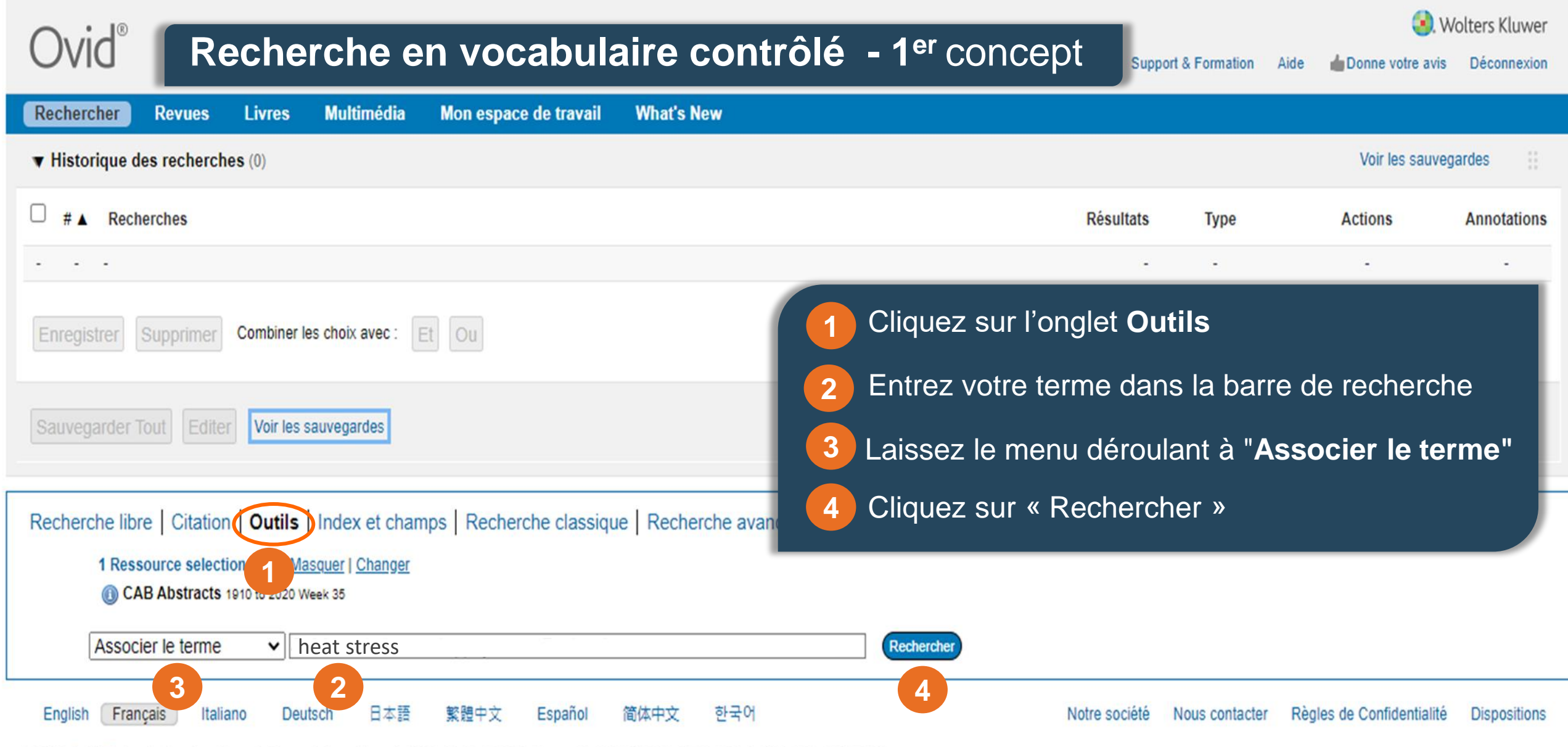

© 2020 Ovid Technologies, Inc. Tous droits sont réservés. OvidUI\_04.09.00.003, SourceID f34009fb540e822fc8d4e2c281e211c1d095b03e

ovidsp.dc2.ovid.com/ovid-b/ovidweb.cgi?S=LMNHFPDHCEEBJKPLJPAKCFHGIMMEAA00&Display+Mode=easy

# Recherche en vocabulaire contrôlé - 1<sup>er</sup> concept

| Ovid®                                                                                                    |                                                                                                    | Mon compte | Support & Formation | Aide | <b>d</b> Donne votre avis | Déconnexion | Wolters Kluwer<br>Page principale |
|----------------------------------------------------------------------------------------------------|----------------------------------------------------------------------------------------------------|------------|---------------------|------|---------------------------|-------------|-----------------------------------|
| Votre terme est associé aux vedettes-matière suivant<br>Cliquez sur une vedette-matière pour afficher les termes qui lui sont<br>Term is a thesaurus term<br>Combiner les choix avec : OU V Continuer                                                                                                    | t <b>es :</b><br>associés (plus génériques et plus spécifiques) dans l'thesaurus.                                           |            |                     |      | ß                         |             |                                   |
| Sélectionner Vedette-matière                                                                                                    |                                                                                                    | Etendi     | e                   |      |                           | Note        | lexicale                          |
| ✓ <u>heat stress</u>                                                                                                    |                                                                                                    |            |                     |      |                           |             | 0                                 |
| <ul> <li>heat ress.mp. rechercher com</li> <li>Conseils :         <ul> <li>Cliquez sur une vedette-mane pour afficher s</li> <li>Cochez la case Etendre pour xtraire les résult</li> <li>Si la recherche n'a pas troit de vedette-matié</li> <li>Si vous sélectionnez plusieurs termes, vous p</li> <li>Si vous voulez utiliser la note lexicale pour un</li> </ul> </li> </ul> | La base de données vous propose le<br>descripteur du thésaurus auxquels votre<br>terme est associé.<br>Cliquer sur le terme | e          |                     |      |                           |             |                                   |

| $\sim$ |     | 0 |
|--------|-----|---|
| ()     | VIC | - |
| $\cup$ | VIU |   |

### Recherche en vocabulaire contrôlé - 1<sup>er</sup> concept

😣 Wolters Kluwer

La Donne votre avis Déconnexion Page principale

Base de données : CAB Abstracts

Thésaurus pour heat stress

| Sélectionnez le(s) terme(s) Après avoir sélectionné les options o                                                               | lésirées, cliquez      | Etendre | Note lexicale |
|----------------------------------------------------------------------------------------------------|------------------------|---------|---------------|
|                                                                                                    | lerche.                |         | 0             |
| □ heat shock protein 90 ▼                                                                                                    | 152                    |         | 0             |
| C ck proteins V                                                                                                    | 7886                   |         | 0             |
|                                                                                                    | 6256                   |         | 0             |
| V heat stress                                                                                                    | 22162                  |         | 0             |
| [Broader Terms] Termes génériques                                                                                               | 132673                 | •       | 0             |
| ergonomics                                                                                                    | 2727                   |         | <u>0</u>      |
| heat                                                                                                    | 12094                  |         | <u>0</u>      |
| heat exhaustion                                                                                                    | 173                    |         | <u>0</u>      |
| 2 a heat resistance Termes associés                                                                                             | 6506                   |         | 0             |
| heat shock                                                                                                    | 6153                   |         | 0             |
| heat tolerance                                                                                                    | 8519                   |         | 0             |
| thermal screens                                                                                                    | 240                    |         | 0             |
| C here -                                                                                                    | 6257                   |         | 0             |
|                                                                                                    | 8519                   |         | 0             |
|                                                                                                    | 5329                   |         | 0             |
| Effectuer la recharche uniquement avec le                                                                                       | 30612                  |         | 0             |
|                                                                                                    |                        |         |               |
| descripteur selectionne : « neat stress »                                                                                       | 802                    |         | 0             |
|                                                                                                    |                        |         |               |
| Élargir la recherche en sélectionnant plusieurs                                                                                 |                        |         |               |
| termes et les combinant avec l'onérateur booléen                                                                                |                        |         |               |
|                                                                                                    | « Continuer ».         |         |               |
| OR/OU                                                                                                    | parcourir le thésaurus |         |               |
| Si yous youlez afficher la note lexicale d'un terme ou d'un titre, citquez sur l'icone d'information et si elle est disponible. | paroourii le mesaurus. |         |               |

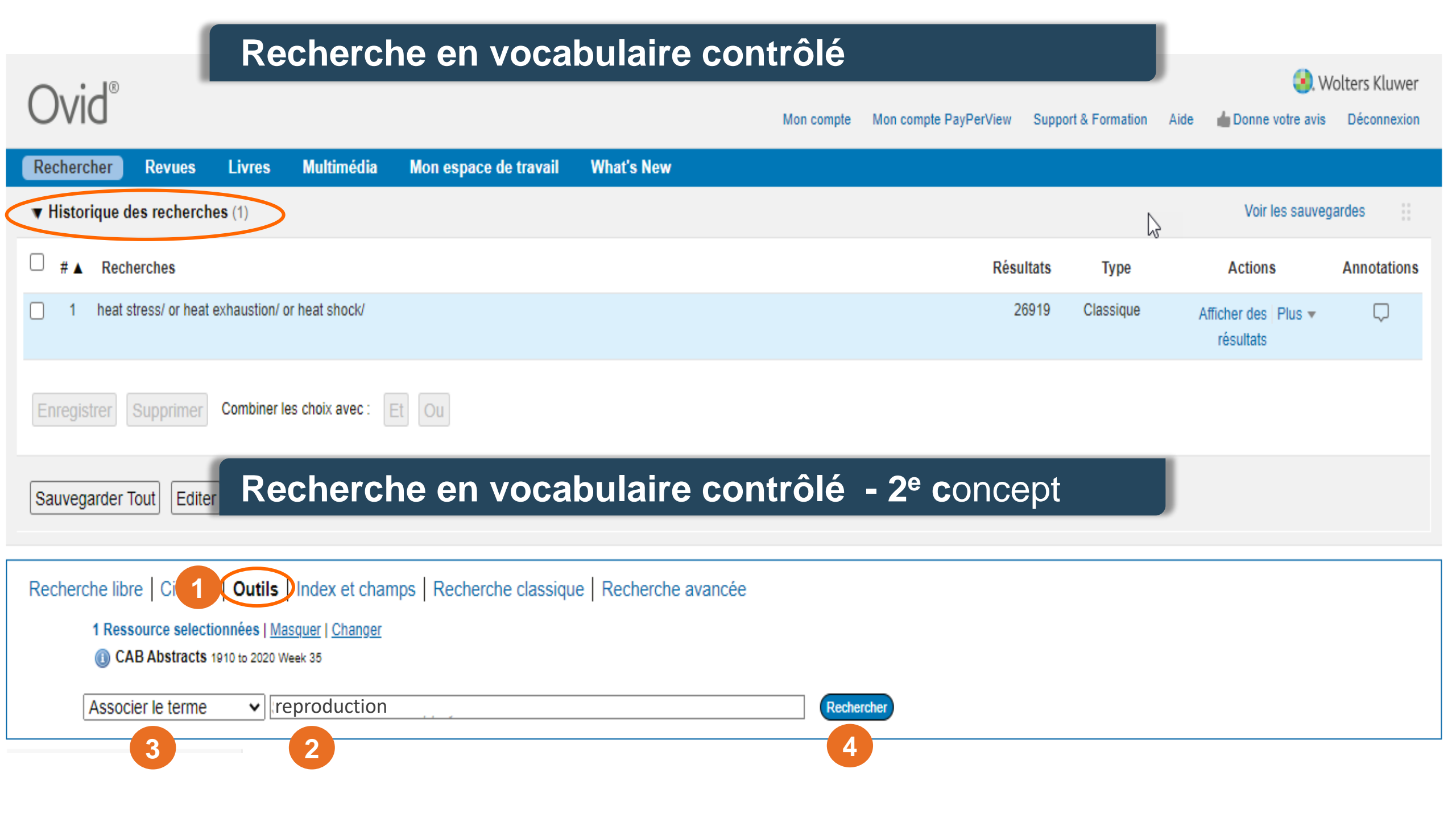

# Recherche en vocabulaire contrôlé - 2<sup>e</sup> concept

| Ovid®                                                                                                    |                                                                                                    |                                 |                                                                                                    | Mon compte    | Support & Formation | Aide | <b>b</b> Donne votre avis | Q. Déconnexion | Wolters Kluwer<br>Page principale |
|----------------------------------------------------------------------------------------------------|----------------------------------------------------------------------------------------------------|---------------------------------|----------------------------------------------------------------------------------------------------|---------------|---------------------|------|---------------------------|----------------|-----------------------------------|
| Votre terme est associé<br>Cliquez sur une vedette-matiè<br>Term mapped through permut<br>Combiner les choix avec : O                                                      | e aux vedettes-matière su<br>re pour afficher les termes qui<br>red index<br>U  Continuer                                                                       | uivantes :<br>lui sont associés | (plus génériques et plus spécifiques) dans l'thesaurus.                                                                                                    |               |                     |      |                           |                |                                   |
| Sélectionner                                                                                                    | Vedette-matière                                                                                                    |                                 |                                                                                                    | Etendr        | e                   |      |                           | Note           | lexicale                          |
|                                                                                                    | asexual reproduction                                                                                                    |                                 |                                                                                                    |               |                     |      |                           |                | 0                                 |
|                                                                                                    | reproduction                                                                                                    |                                 |                                                                                                    |               |                     |      | N                         | 1              | 0                                 |
|                                                                                                    | sexual reproduction                                                                                                    |                                 |                                                                                                    |               |                     |      | 63                        |                | 0                                 |
|                                                                                                    | sow reproduction                                                                                                    |                                 |                                                                                                    |               |                     |      |                           |                | 0                                 |
|                                                                                                    | reproduction.mp. recherch                                                                                                    | er comme mot-c                  | lé                                                                                                    | _             |                     |      |                           |                |                                   |
| <ul> <li>Conseils :</li> <li>Cliquez sur une ve</li> <li>Cochez la case Et</li> <li>Si la recherche n'a</li> <li>Si vous sélectionr</li> <li>Si vous voulez uti</li> </ul> | edette-matière pour afficher<br>endre pour extraire les résul<br>a pas trouvé de vedette-mati<br>nez plusieurs termes, vous p<br>liser la note lexicale pour un | > La<br>des<br>vot<br>> Cliv    | base de données vous propose une l<br>s descripteurs du thésaurus auxquels<br>re terme est associé.<br>quer sur le terme qui convient le mieu<br>re recherche. | liste<br>ıx à |                     |      |                           |                |                                   |

| Recherche en vocabulaire contrôlé - 2 <sup>e</sup> concept                   |                                                                       |                                                                                 |                       |              |                                        |                |                                       |                         | Welters Kloues                    |
|------------------------------------------------------------------------------|-----------------------------------------------------------------------|---------------------------------------------------------------------------------|-----------------------|--------------|----------------------------------------|----------------|---------------------------------------|-------------------------|-----------------------------------|
| Ovid®                                                                        |                                                                       | 42                                                                              | « Précédente          | Mon compte   | Support & Formation                    | Aide           | Donne votre avis                      | Jéconnexion             | Page principale                   |
| Thésaurus pour reproducti                                                    | on                                                                    |                                                                                 |                       |              |                                        |                | Base de                               | données :               | CAB Abstracts                     |
| Combiner les choix avec : OU 🗸                                               | Continuer                                                             |                                                                                 |                       |              |                                        |                |                                       |                         |                                   |
| Sélectionnez le(s) terme(s)           Image: Entrée précédente dans la liste | Aprè<br>sur «                                                         | es avoir sélectionné les options dés<br><b>Continuer</b> » pour lancer la reche | sirées, clio<br>rche. | quez         | Etendre                                |                |                                       | Note lexicale           |                                   |
| □ <u>reporter proteins</u> ▼<br><u>reporting</u> ▼                           |                                                                       |                                                                                 |                       | 165          |                                        |                |                                       |                         |                                   |
| □ reports ▼<br>□ r 1 tative sampling ▼                                       |                                                                       |                                                                                 |                       | 29225<br>108 |                                        | Coch<br>descr  | er l'option « Éte<br>ipteur ainsi que | ndre » pou<br>ses terme | ir rechercher le<br>s spécifiques |
| reproduction                                                                 |                                                                       |                                                                                 |                       | 88491        | 2 -                                    |                |                                       | U                       |                                   |
| [Used For]                                                                   | reproductive phases<br>reproductive physiology<br>reproductive stages | ≻ Synonymes                                                                     |                       |              |                                        |                |                                       |                         |                                   |
| [Narrower Terms]                                                             |                                                                       |                                                                                 |                       | V            | ous pouvez :                           |                |                                       |                         |                                   |
|                                                                              | anautogeny<br>asexual reproduction<br>autogeny                        |                                                                                 |                       |              | ffectuer la reche<br>escripteur sélect | erche<br>tionn | uniquement a<br>é : «reproduc         | avec le<br>tion»        |                                   |
|                                                                              | pollination<br>replication                                            | Termes spécifiques                                                              |                       | 2 É          | largir la rechercl                     | he er          | n utilisant la fo                     | onction « I             | Étendre »                         |
|                                                                              | self compatibility<br>self incompatibility                            |                                                                                 |                       | 6344         |                                        |                |                                       |                         |                                   |
|                                                                              |                                                                       |                                                                                 |                       |              |                                        |                |                                       |                         |                                   |

.

 $\mathbf{v}$ 

# Recherche en vocabulaire contrôlé

)vid®

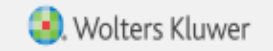

Mon compte Mon compte PayPerView Support & Formation Aide 👍 Donne votre avis Déconnexion

| Rechercher Revues                                                                    | Livres                                      | Multimédia                                               | Mon espace de travail    | What's New                    |           |                                  |             |
|--------------------------------------------------------------------------------------|---------------------------------------------|----------------------------------------------------------|--------------------------|-------------------------------|-----------|----------------------------------|-------------|
| ▼ Historique des recherc                                                             | hes (2)                                     |                                                          |                          |                               |           | Voir les sauve                   | gardes 🔡    |
| □ # ▲ Recherches                                                                     |                                             |                                                          |                          | Résultats                     | Туре      | Actions                          | Annotations |
| 1 heat stress/ or heat                                                               | t exhaustion/ o                             | or heat shock/                                           |                          | 26919                         | Classique | Afficher des Plus ▼<br>résultats | $\Box$      |
| 2 reproduction/                                                                      |                                             |                                                          |                          | 88491                         | Classique | Afficher des Plus ▼<br>résultats | $\Box$      |
| Enregistrer Supprimer                                                                | Combiner le                                 | es choix avec : [                                        | e en vocal               | oulaire contrôlé - 3º concept |           |                                  |             |
| Recherche libre   0 1<br>1 Ressource selec<br>(i) CAB Abstracts<br>Associer le terme | Outils<br>tionnées   Ma<br>a 1910 to 2020 W | Index et chan<br>asquer   Changer<br>Veek 35<br>airy cow | nps   Recherche classiqu | e Recherche avancée           |           |                                  |             |
| 3                                                                                    |                                             | 2                                                        |                          | 4                             |           |                                  |             |

|                                                                                                    | Destaut                                                                                                    |                                                                                                    |                                                 | 1                   |                  |                           |                 |
|----------------------------------------------------------------------------------------------------|----------------------------------------------------------------------------------------------------|----------------------------------------------------------------------------------------------------|-------------------------------------------------|---------------------|------------------|---------------------------|-----------------|
| Ovid <sup>®</sup> R                                                                                                    | Recherche                                                                                                    | e en vocabulaire cont                                                                                                    | role - 3 <sup>e</sup>                           | concept             |                  | 🥝. W                      | /olters Kluwer  |
| DVID                                                                                                    |                                                                                                    |                                                                                                    | Mon compte                                      | Support & Formation | Aide 🍐 👍 Donne v | otre avis Déconnexion     | Page principale |
| Votre terme est associé a<br>Cliquez sur une vedette-matière<br>See term mapped to thesaurus t                                                                                                    | ux vedettes-matière suivante<br>pour afficher les termes qui lui sont a<br>term                                                                                                    | s :<br>ssociés (plus génériques et plus spécifiques) dans l'thesaurus.                                                                                                    |                                                 |                     |                  |                           |                 |
| Combiner les choix avec : OU                                                                                                    | ✓ Continuer                                                                                                    |                                                                                                    |                                                 |                     |                  |                           |                 |
| Sélectionner                                                                                                    | Vedette-matière                                                                                                    |                                                                                                    | Etendre                                         | 9                   |                  | Note le                   | exicale         |
|                                                                                                    | dairy cows                                                                                                    |                                                                                                    |                                                 |                     |                  | ¢                         | ١               |
|                                                                                                    | dairy cow.mp. rechercher comme                                                                                                    | mot-clé                                                                                                    |                                                 |                     |                  |                           |                 |
| <ul> <li>Conseils :         <ul> <li>Cliquez sur une ved</li> <li>Cochez la case Eten</li> <li>Si la recherche n'a p</li> <li>Si vous sélectionne:</li> <li>Si vous voulez utilis</li> </ul> </li> <li>Si vous voulez utilis</li> </ul> | ette-matière pour afficher son thes<br>adre pour extraire les résultats en u<br>pas trouvé de vedette-matière corre<br>z plusieurs termes, vous pouver le<br>ser la note lexicale pour un<br>c. Tous droits sont réservés. | aurus et les termes qui lui sont associés (plus génériques et<br>tilisant le terme sélectionné et tous ses termes plus spécifiq<br>spondante, cochez la case Rechercher comme mot-clé.<br>La base de données vous propos<br>descripteur du thésaurus auxquel<br>terme est associé.<br>Cliquer sur le terme | plus spécifiques).<br>ues.<br>se le<br>ls votre | Notre société       | Nous contacter   | Règles de Confidentialité | Dispositions    |

# Recherche en vocabulaire contrôlé - 3<sup>e</sup> concept

| Ovic               | ®                     |                       | « Précédente Mon con | mpte Support & Formation Aide | 🜏 Wolters Kluwer 👍 Donne votre avis Déconnexion Page principale |
|--------------------|-----------------------|-----------------------|----------------------|-------------------------------|-----------------------------------------------------------------|
| Thésaurus p        | our dairy cows        |                       |                      |                               | Base de données : CAB Abstracts                                 |
| Combiner les ch    | oix avec : OU 🗸       | Continuer             |                      |                               |                                                                 |
| Sélectionnez l     | e(s) terme(s)         | Vedette-matière       | Total                | Etendre                       | Note lexicale                                                   |
| (Entrée préc       | édente dans la liste] |                       |                      |                               |                                                                 |
| dairy cattl        | <u>e</u> ▼            |                       | 68139                |                               | 0                                                               |
| <u>dairy catti</u> | e housing 🔻           |                       |                      |                               |                                                                 |
| <u>dairy catti</u> | <u>e wastes</u> 🔻     |                       |                      | _                             |                                                                 |
| □ <u>dairy che</u> | <u>nistry</u> ▼       |                       | 120                  |                               | 0                                                               |
| dairy coo          | <u>peratives</u> V    |                       | 1865                 |                               | 0                                                               |
| <u>dairy cow</u>   | •                     |                       |                      | _                             |                                                                 |
| dairy cov          | /S                    |                       | 63468                |                               | 0                                                               |
| [Used              | For]                  |                       |                      |                               |                                                                 |
|                    |                       | <u>dairy cow</u>      |                      |                               |                                                                 |
| [Broad             | er Terms]             |                       |                      | _                             | -                                                               |
|                    |                       | COWS                  | 249462               |                               | 0                                                               |
|                    |                       | dairy cattle          | 68139                |                               | 0                                                               |
|                    |                       | milk yielding animals | 5018                 |                               | 0                                                               |
| dairy edu          | cation V              |                       | 547                  |                               | 0                                                               |
| dairy efflu        | ent V                 |                       | 1380                 |                               | 0                                                               |
| dairy eng          | neering 🔻             |                       | 187                  |                               | 0                                                               |
| dairy equi         | pment V               |                       | 4409                 |                               | 0                                                               |

### Recherche en vocabulaire contrôlé – combiner les recherches

 $\mathsf{Ovid}^\circ$ 

Mon compte Mon compte PayPerView Support & Formation Aide 👍 Donne votre avis Déconnexion

🖲. Wolters Kluwer

| Recherc                                                                                               |                                                   | cher   | Revues         | Livres         | Multimédia         | Mon espace de travail      | What's New |            |           |           |                                  |             |
|----------------------------------------------------------------------------------------------------|---------------------------------------------------|--------|----------------|----------------|--------------------|----------------------------|------------|------------|-----------|-----------|----------------------------------|-------------|
| ▼ Historique des recherches (3)                                                                       |                                                   |        |                |                |                    |                            |            |            |           |           | Voir les sauvegardes             |             |
|                                                                                                    | #▲                                                | Rech   | nerches        |                |                    |                            |            |            | Résultats | Туре      | Actions                          | Annotations |
|                                                                                                    | 1                                                 | heat s | stress/ or hea | it exhaustion/ | or heat shock/     |                            |            |            | 26919     | Classique | Afficher des Plus ▼<br>résultats | $\Box$      |
| ~                                                                                                    | 2                                                 | reproc | duction/       |                |                    |                            |            |            | 88491     | Classique | Afficher des Plus ▼<br>résultats | $\Box$      |
|                                                                                                    | 3                                                 | dairy  | cows/          |                |                    |                            |            |            | 63468     | Classique | Afficher des Plus 🕶              | $\Box$      |
| E                                                                                                    | nregis                                            | strer  | Supprimer      | Combiner       | les choix avec : [ | Et Ou                      |            |            |           |           |                                  |             |
| S                                                                                                    | Sauvegarder Tout Editer Créer RSS Voir les gardes |        |                |                |                    |                            |            |            |           |           |                                  |             |
| Recherche libre   Citation   Outils   Index et champs   Recherche classique   Recherche avancée       |                                                   |        |                |                |                    |                            |            |            |           |           |                                  |             |
| 1 Ressource selectionnées   <u>Masquer</u>   <u>Changer</u><br>(1) CAB Abstracts 1910 to 2020 Week 35 |                                                   |        |                |                |                    |                            |            |            |           |           |                                  |             |
|                                                                                                    | (                                                 | Assoc  | ier le terme   | e 🗸 S          | aisissez le terme  | e et appuyez sur Recherche | ier        | Rechercher |           |           |                                  |             |

### Recherche en vocabulaire contrôlé – combiner les recherches

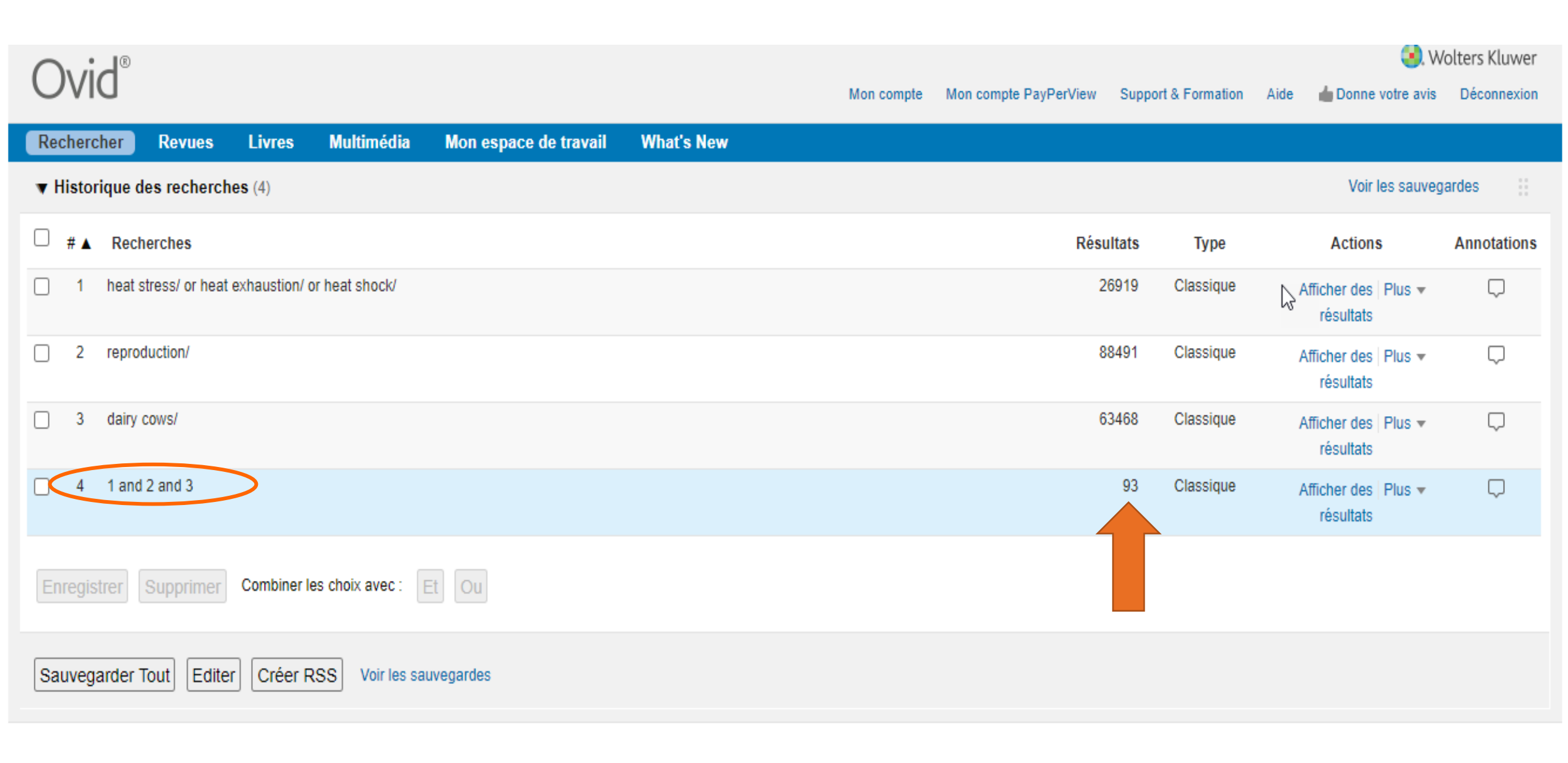

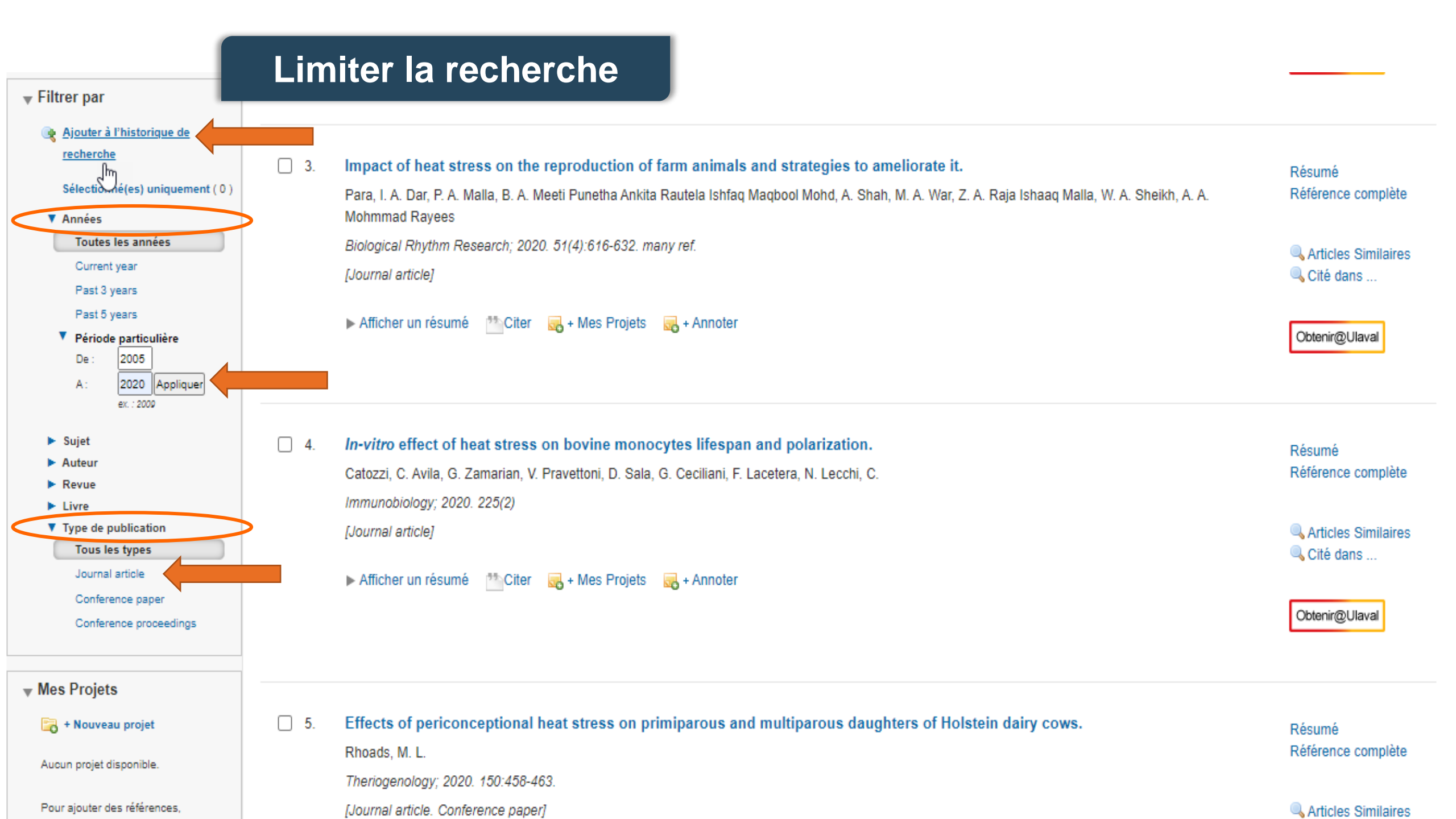

### Les résultats après l'utilisation des filtres des recherche

 Wolters Kluwer Mon compte PayPerView Support & Formation Déconnexion Mon compte Aide Donne votre avis Livres Multimédia Mon espace de travail What's New Rechercher Revues Historique des recherches (6) Voir les sauvegardes Recherches Résultats Actions Annotations # Type ≜ heat stress/ or heat exhaustion/ or heat shock/ 26919 Classique 1 Afficher des Plus 🔻 Masquer résultats reproduction/ 88491 Classique 2  $\square$ Afficher des Plus 🔻 résultats 3 dairy cows/ 63468 Classique Afficher des Plus 🔻 résultats 1 and 2 and 3 93 Classique 4 Afficher des Plus 🔻 résultats 4 and "Journal article" [Publication Type] 5 87 Classique  $\Box$ Afficher des Plus 🔻 résultats 5 and 2005:2020.(sa year). 80 Classique 6 Afficher des Plus 🔻 résultats

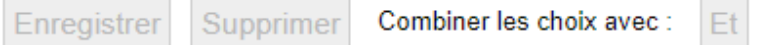

# Page des résultats

| Options                                                                                                    | •                                    | 🚔 Imprimer 🛛 🙀 Courrier électronique 🕫 Exporter 🔥 + Mes                                                                                                    | Projets 🔍 Voir la Sélection                                                              |  |  |  |  |  |
|----------------------------------------------------------------------------------------------------|--------------------------------------|----------------------------------------------------------------------------------------------------|------------------------------------------------------------------------------------------|--|--|--|--|--|
| <ul> <li>Rechercher l'information</li> <li>Vous avez recherché :         <ul> <li>5 and 2005:2020.(sa_year).</li> </ul> </li> <li>Termes utilisés :         <ul> <li>dairy</li> <li>cows</li> <li>heat</li> <li>exhaustion</li> <li>shock</li> <li>stress</li> <li>journal</li> <li>article</li> <li>reproduction</li> </ul> </li> </ul> | <ul> <li>Tout</li> <li>1.</li> </ul> | Plage:       Effacer       ■       10 Par page       1       ALLE         Dairy cow reproduction under the influence of heat stress. (Special Issue: Farm animal nutrition and health in China.)       Sammad, A. Umer, S. Shi Rui Zhu HuaBin Zhao XueMing Wang YaChun         Journal of Animal Physiology and Animal Nutrition; 2020. 104(4):978-986.       [Journal article]         ▶ Afficher un résumé       PDF (Pay Per View) <ul> <li>Citer</li> <li>+ Mes Projets</li> <li>+ Annoter</li> </ul>                                                                                                    |                                                                                          |  |  |  |  |  |
| La recherche a renvoyè :<br>80 résultats avec contenu de type texte<br>Trier par :<br>Personnaliser l'affichage<br>Filtrer par<br>Ajouter a l'historique de<br>recherche                                                                                                    | 2.                                   | <ul> <li>In-vitro effect of heat stress on bovine monocytes lifespan and polarization.</li> <li>Catozzi, C. Avila, G. Zamarian, V. Pravettoni, D. Sala, G. Ceciliani, F. Lacetera, N. Lecchi, C.</li> <li>Immunobiology; 2020. 225(2)</li> <li>[Journal article]</li> <li>Afficher un résumé Citer Reserve des Projets Annoter</li> <li>Afficher un résumé Citer Reserve des Projets Annoter</li> </ul>                                                                                                    | é<br>noe complète<br>des Similaires<br>dans                                              |  |  |  |  |  |
| Vannées     Toutes les années     Current year     Past 3 years     Past 5 years     Verlode particulière     De :     A:     A:     Appliquer                                                                                                    | 3.                                   | Effects of periconceptional heat stress on primiparous and multiparous daughters of Holstein dairy cows.<br>Rhoads, M. L.<br>Theriogenology; 2020. 150:458-463.<br>[Journal article. Conference paper]<br>Mathematical Afficher un résumé Citer Reference Stress Reference Stress Reference St | Résumé<br>Référence complète<br>Articles Similaires<br>Cité dans<br>65<br>Obtenir@Ulaval |  |  |  |  |  |

# Merci !

# **Questions**?

**Bibliothécaire-conseil** 

Gabriela Magdalena Sofian, M.S.I. gabriela-magdalena.sofian@bibl.ulaval.ca

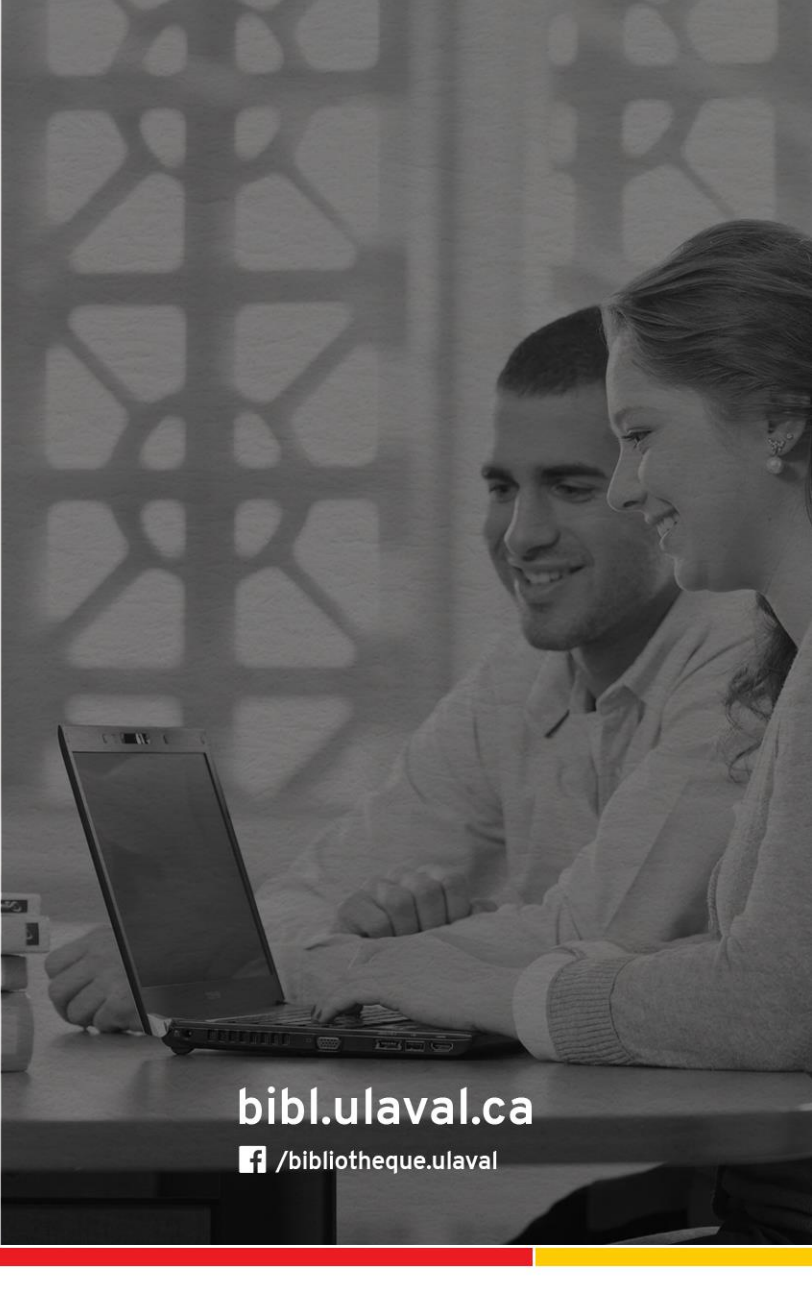

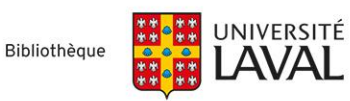